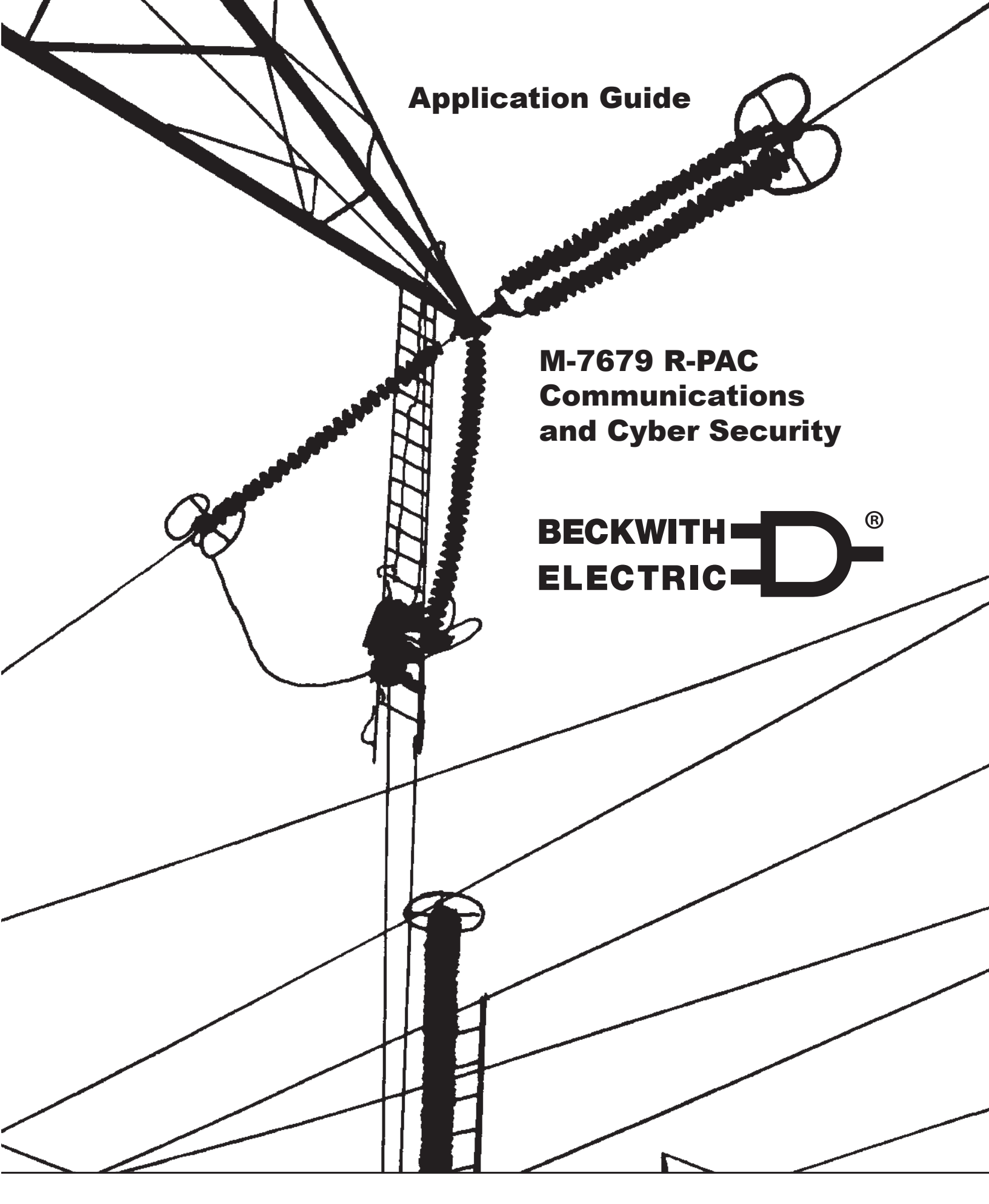

HUBBELL

A proud member of the Hubbell family.

#### TRADEMARKS

All brand or product names referenced in this document may be trademarks or registered trademarks of their respective holders.

#### THIRD PARTY OPEN SOURCE CODE COPYRIGHTS

**IwIP** (lightweight IP) – IwIP is a widely used open-source TCP/IP stack designed for embedded systems.

Copyright © 2001, 2002. Author/Contributor: Adam Dunkels, adam@sics.se.

**No Warranty.** Software is provided **"AS IS"**. No implied warranties available including merchantability & fitness for a particular purpose. Beckwith Electric Company, Inc., a subsidiary of Hubbell Power Systems, Inc. is solely responsible for determining the appropriateness of using or redistributing the work and assumes any risks associated with its exercise of permissions under this License.

In no event shall the Author be liable for any direct, indirect, incidental, special, exemplary, or consequential damages (including, but not limited to, procurement of substitute goods or services; loss of use, data, or profits; or business interruption) however caused and on any theory of liability, whether in contract, strict liability, or tort (including negligence or otherwise) arising in any way out of the use of this software, even if advised of the possibility of such damage.

Racoon – Racoon is the Internet Key Exchange (IKE) library source code used in IPsec/IKE implementation.

Copyright © 2004, 2005, WIDE Project. All rights reserved.

Copyright © 2004. All rights reserved. Author/Contributor: Emmanuel Dreyfus.

Copyright © 2004, SuSE Linux AG, Nuremberg, Germany. All rights reserved. Author/Contributor: Michal Ludvig, *mludvig@suse.cz*.

Copyright © 1991, 1993. All rights reserved. Author/Contributor: The Regents of the University of California.

Copyright © 1998. Author/Contributor: Todd C. Miller, Todd.Miller@courtesan.com.

**No Warranty.** This Software is provided by the Project and contributors "**AS IS**" and any express or implied warranties, including, but not limited to, the implied warranties of merchantability and fitness for a particular purpose are disclaimed.

In no event shall the Contributor be liable for any direct, indirect, incidental, special, exemplary, or consequential damages (including, but not limited to, procurement of substitute goods or services; loss of use, data, or profits; or business interruption) however caused and on any theory of liability, whether in contract, strict liability, or tort (including negligence or otherwise) arising in any way out of the use of this software, even if advised of the possibility of such damage.

ABC – ABC.exe is a Logic Synthesis and Verification tool used in the IPScom IPSlogic editor.

Copyright ©, The Regents of the University of California. All rights reserved.

Permission is hereby granted, without written agreement and without license or royalty fees, to use, copy, modify, and distribute this software and its documentation for any purpose, provided that the above copyright notice and the following two paragraphs appear in all copies of this software.

In no event shall the University of California be liable to any party for direct, indirect, special, incidental, or consequential damages arising out of the use of this software and its documentation, even if the University of California has been advised of the possibility of such damage.

The University of California specifically disclaims any warranties, including, but not limited to, the implied warranties of merchantability and fitness for a particular purpose. The software provided hereunder is on an "**AS IS**" basis, and the University of California has no obligation to provide maintenance, support, updates, enhancements, or modifications.

The content of this Instruction Book is provided for informational use only and is subject to change without notice. Beckwith Electric Co., Inc. has approved only the English version of this document.

# TABLE OF CONTENTSM-7679 R-PACCommunications and Cyber Security

| 1.0 | DNP Configuration Editor                                               | 1    |
|-----|------------------------------------------------------------------------|------|
|     | Figure 1-1 DNP Configuration Editor Screen                             | 1    |
|     | M-7679 DNP Implementation Features                                     | 3    |
|     | Figure 1-2 DNP Configuration Editor – Binary Inputs Tab                | 4    |
|     | DNP Analog Inputs Scale Values                                         | 4    |
|     | Figure 1-3 DNP Configuration Editor – Analog Inputs Tab (Scale Values) | 4    |
|     | DNP Binary/Control Outputs – Paired Points                             | 5    |
|     | Figure 1-4 Binary/Control Outputs – Insert Paired Point                | 5    |
|     | Figure 1-5 Insert Paired Point – Paired Configurator Screen            | 5    |
|     | Figure 1-6 Paired Configurator – Available Paired Points List          | 6    |
|     | Figure 1-7 Paired Configurator Example                                 | 6    |
|     | Figure 1-8 DNP Configuration Editor – Selected Paired Point            | 6    |
|     | Figure 1-9 Paired Configurator – Reverse Points                        | 7    |
|     | Figure 1-10 DNP Editor – Right-Click to Edit or Delete a Paired Point  | 7    |
|     | DNP Security Options                                                   | 7    |
|     | Figure 1-11 DNP Configuration Editor – DNP Security Tab                | 7    |
|     | Figure 1-12 DNP Update Keys and Critical Request Function Codes Screen | 8    |
|     | Figure 1-13 Sending DNP Configuration File Status Screen               | 8    |
| 2.0 | S-1100 Remote Ethernet File Update Utility                             | 9    |
|     | S-1100 Remote Ethernet File Update (REFU) Utility                      | 9    |
|     | Figure 2-1 Remote Ethernet File Update Utility Program Icon            | 9    |
|     | Remote Ethernet Firmware Update                                        | 9    |
|     | Figure 2-2 Remote Ethernet File Update Utility (Firmware File) Screen  | 9    |
|     | Remote Ethernet File Update and Cyber Security                         | . 10 |
|     | Figure 2-3 Comm Port Security/Protocol Access Screen                   | . 10 |
|     | Additional Features                                                    | . 10 |
|     | Remote Ethernet Firmware Update Procedure                              | . 11 |
|     | Figure 2-4 REFU Select Product Dropdown List                           | . 11 |
|     | Firmware Update Sequence Summary                                       | . 12 |
|     | Remote Data File Update Procedure                                      | . 13 |
|     | File Update Sequence Summary                                           | . 14 |
|     | Figure 2-5 Remote Ethernet File Update Utility (Data File) Screen      | . 14 |
| 3.0 | Cyber Security                                                         | . 15 |
|     | IEEE 1686 Standard                                                     | . 15 |
|     | Permissions                                                            | . 15 |
|     | IPsec/IKE Overview                                                     | . 15 |
|     | Table 1 IEEE Std 1686 Table of Compliance (1 of 2)                     | . 16 |
|     | Table 2 Permissions Implemented for IEEE 1686 Standard                 | . 18 |
|     | Radius Overview                                                        | . 19 |
|     | Password Authorization Mechanism                                       | . 19 |
|     | Figure 3-1 RADIUS Server Configuration                                 | . 19 |
|     | Authentication and Authorization                                       | . 20 |

| Accounting        |                                                                 | 20 |
|-------------------|-----------------------------------------------------------------|----|
| Table 3 RA        | DIUS Accounting – Channel ID Table                              | 20 |
| Cyber Security S  | Setup (IEEE Standard 1686) from IPScom                          | 21 |
| Figure 3-2        | Access Password Type Screen                                     | 21 |
| Compliance with   | 2020 California Password Law                                    | 21 |
| Figure 3-3        | Initial Log On Screen with CA Password Law Compliance           | 21 |
| Figure 3-4        | Default Administrator Password Must Be Changed Message          |    |
| Figure 3-5        | Default Password Changed Successfully Confirmation Screen       |    |
| User Accounts     |                                                                 | 22 |
| User Account Mo   | odification and Setup                                           | 23 |
| Figure 3-6        | Manage Account Permissions Retrieved from Control Screen        | 23 |
| Figure 3-7        | Pre-defined Roles                                               | 24 |
| Figure 3-8        | Send User File Screen                                           | 24 |
| Figure 3-9        | Manage Account Permissions Screen                               | 24 |
| Figure 3-10       | Add User Screen                                                 | 25 |
| Retrieving Accou  | Int Permissions from the Control                                | 26 |
| Sending Account   | t Permissions to the Control                                    |    |
| Figure 3-11       | Failed to Send Users.bin File to Control Confirmation Screen    |    |
| Audit Log         |                                                                 | 27 |
| Audit Log Retriev | val, Viewing and Saving                                         | 27 |
| Figure 3-12       | Audit Log Screen                                                |    |
| Change Passwo     | rd                                                              | 28 |
| Figure 3-13       | Change Password Screen                                          |    |
| Figure 3-14       | Password Changed Logout Confirmation Screen                     |    |
| Template Manag    | ler                                                             |    |
| Menu Access an    | d Login                                                         | 29 |
| Fiaure 3-15       | Template Manager Menu in File Mode                              |    |
| Figure 3-16       | Template Manager Menu from File Mode                            | 29 |
| Figure 3-17       | Template Manager Main Screen                                    |    |
| Creating Roles.   | ····                                                            |    |
| Figure 3-18       | Manage Roles with Roles Defined                                 | 30 |
| Figure 3-19       | Manage Roles Screen with Established Roles Shown                |    |
| Managing Roles    |                                                                 |    |
| Figure 3-20       | Template Manager Screen with Certain Roles Enabled              | 31 |
| Figure 3-21       | Applying a Permission to all Elements in a Eurotion or Applying |    |
| It to All         |                                                                 |    |
| Fiaure 3-22       | Example of Permissions Set for the Engineer (Role 1) Role       |    |
| Figure 3-23       | Example – Enabled and Disabled Elements in the 50P Function.    |    |
| Security Mode S   | etup                                                            |    |
| Figure 3-24       | Radius Configuration Screen                                     |    |
| Figure 3-25       | Radius Configuration Key Screen                                 |    |
| Figure 3-26       | IPSec Enable Confirmation Screen                                |    |
| Figure 3-27       | IPsec Configure Endpoint Screen                                 | 37 |
| Figure 3-28       | IPsec General Settings Screen                                   | 38 |
| Figure 3-29       | IPsec General Settings – IPsec Policy Tab                       | 38 |
| Figure 3-30       | IPsec General Settings – Policy Lifetimes Tab                   |    |
| Figure 3-30       | IPsec General Settings – Identities Tab                         |    |
| Figure 2-22       | IPsec Configuration Error Screen                                |    |
| 1 iguie 5-52      |                                                                 |    |

#### **1.0 DNP Configuration Editor**

#### CYBER SECURITY NOTE:

When Cyber Security is enabled, access to any feature described in this Section is subject to the Access Permissions Policy as designated by the Security Policy Administrator.

| [New DNP file] - DNP Configuration Editor              | -                                                                                    |     | × |
|--------------------------------------------------------|--------------------------------------------------------------------------------------|-----|---|
| 🚰 Load Template 🛛 🚔 Load File 🛛 🔙 Save 🔛               | Save As 🗐 Send to Control   Point Description   Utility   🗃 Print 💁 Print Preview    |     |   |
| Device Properties Binary Inputs Analog Inputs Binary/C | Control Outputs Analog Outputs Counters DNP Security                                 |     |   |
| User Information                                       | Variations                                                                           |     |   |
| M7679 DNP                                              | Binary Inputs 1 🖨 Analog Inputs 2 🖨 Binary Counter 1 🖨                               |     |   |
| File Identifier                                        | Binary Events 2 🗘 Analog Events 2 🗘 Counter Events 1 🗘                               |     |   |
|                                                        | Binary Outputs 2 🖨 Analog Outputs 2 🖨 Frozen Counter 1 🖨                             |     |   |
| DNP Library Version: 02.02.02                          | Master Address used for Unsolicited responses and/or Source Address Validation 5     |     |   |
| Revision: 00.00.00                                     | Select Before Operate Timeout(sec)                                                   |     |   |
| Modem Unsolicit Settings                               | TCP/IP Unsolicit Settings                                                            |     |   |
| Allow Unsolicit Disable ~                              | Allow Unsolicit Disable V Allow Unsolicit Disable V                                  |     |   |
| Class 1 Max Delay(Sec) 5                               | Class 1 Max Delay(sec) 5 🖨 Class 1 Max Delay(sec) 5                                  |     |   |
| Class 1 Max Events 5                                   | Class 1 Max Events 5 💠 Class 1 Max Events 5 💠                                        |     |   |
| Class 2 Max Delay(sec) 5                               | Class 2 Max Delay(sec) 5 Class 2 Max Delay(sec) 5                                    |     |   |
| Class 2 Max Events 5                                   | Class 2 Max Events 5 Class 2 Max Events 5                                            |     |   |
| Class 3 Max Delay(sec) 5                               | Class 3 Max Delay(sec) 5                                                             |     |   |
| Class 3 Max Events 5                                   | Class 3 Max Events 5                                                                 |     |   |
| Force Unsolicited Startup O Disable O Enable           |                                                                                      |     |   |
| DNP Sync Time format O UTC O Local                     |                                                                                      |     |   |
| Time Sync Interval(min) 30 🚔                           |                                                                                      |     |   |
| Unsolicited Response                                   |                                                                                      |     |   |
| Contimation Lineout(ms)                                |                                                                                      |     |   |
|                                                        |                                                                                      |     |   |
|                                                        |                                                                                      |     |   |
|                                                        |                                                                                      |     |   |
|                                                        |                                                                                      |     |   |
| Update Copy All Remove All                             | Insert Dummy Point Insert Offset Point Create DNP3 Device Profile Insert Pared Point | int |   |

Figure 1-1 DNP Configuration Editor Screen

**Variations –** The variation of an object gives a different representation of the same data point, such as the size of the object or whether or not the object has flag information. Accordingly, the Variations section will configure listed objects with the desired and supported variations.

**Master Address used for Unsolicited responses –** This address will be used as the address to send unsolicited responses.

**Modem TCP/IP, UDP/IP Unsolicit Setting –** Applies to TIA-232 interface connected to an Ethernet Modem. TCP/IP and UDP/IP unsolicit settings are used when DNP is being deployed over an Ethernet network.

- Allow Unsolicit: Determines whether unsolicited null responses will be sent when session comes online. If enabled, subsequent unsolicited responses will be enabled through function code 0x14 (Enable unsolicited responses) and disabled through function code 0x15 (Disable unsolicited responses). If "Allow Unsolicit" is disabled, then function codes 0x14 and 0x15 will be responded to with an error.
- Class 1, 2, and 3 Max Delay (sec): If unsolicited responses are enabled, the parameter specifies the maximum amount of time after an event in the corresponding class is received before an unsolicited response is generated unless the number of unsolicited events is exceeded first.
- Class 1, 2, and 3 Max Events: If unsolicited responses are enabled, the parameter specifies the maximum number of events in the corresponding class to allow before an unsolicited response is generated unless the unsolicited events delay has expired.

**DNP Sync Time Format** – provides the option to format the DNP Sync Time as UTC (Universal TimeCoordinated) or Local Time. The DNP point value is "0" for UTC, and "1" for Local.

Force Unsolicited Startup – enables unsolicited events after startup without waiting for the Master command.

**Time Sync Interval –** specifies how often (in minutes) the control will request a time synchronization command from the Master (a value of 0 disables the function).

**Unsolicited Response Confirmation Timeout –** specifies how long an application will wait for the confirmation of the unsolicited response before retrying it (range: 0 - 300000 ms).

#### M-7679 R-PAC Application Guide

**Choosing Points –** The Available Points window is populated when a DNP source file is opened. The selection of points from the DNP window tabs can be accomplished by either individually selecting, dragging and dropping points in the Selected Points window or utilizing the "Copy All" feature. The Copy All feature only copies the points in the open tab to the Selected Points window. The "Remove All" feature removes all the points displayed in the Selected Points window for the tab that is open.

Search – The Search fields allow the user to search the Available Points as well as Selected Points for specific terms. Points containing these search terms are listed in numerical order.

Ordering Selected Points - Selected points can be reordered to match the users SCADA, RTU or Master setup by selecting, dragging and dropping the desired point within the Selected Points window.

Adding Dummy Points - The purpose of the Dummy Point is to allow the user to match other device DNP maps that contain points that are not supported in the control. This feature allows the user to communicate with the M-7679 R-PAC control when it is connected to an RTU that contains other brands of controls and eliminates the need to re-configure the RTU or the other controls.

To insert a Dummy point, select Insert Dummy. The Dummy Point will be inserted at the end of the Selected Points list. To move the Dummy Point, select, drag and drop the point at the desired location in the Selected Points list. The Dummy point will assume the Index Position and the remaining Selected Points will be modified to accommodate the Dummy Point.

Insert Offset - This allows an offset to be created in the DNP map without the point number being transmitted, thus providing the ability to construct a DNP profile that has non-consecutive point numbers within a group.

Editing Binary Input Points - The Binary Input "Value" and "Mask" values can be edited by double left clicking on the desired point Value or Mask elements. The default value for Value is TRUE, which means that the point will return a High or True when the item being monitored is active in the control. It can be changed to "FALSE" to match a SCADA Master if necessary. The "Mask" value defaults to "CLASS ONE" and defines what polling class type the point is mapped to. The Mask value can also be set to CLASS TWO or THREE by double left clicking on the desired point Mask element.

Editing Analog Input Points - The Analog Input "Deadband" and "Mask" values can be edited by double left clicking on the desired point Deadband or Mask elements. The Deadband can be set to define when the point will report by exception under the class type in the Mask setting. When the point value exceeds the deadband value, it will initiate a report by exception to the master. The "Mask" value defaults to "CLASS TWO" and defines what polling class type the point is mapped to. The Mask value can also be set to CLASS ONE or THREE by double left clicking on the desired point Mask element.

A "Scale" factor may be programmed for any selected Analog Input point. Double left click in the "Scale" column to adjust. This allows a SCADA system that can only display 16-bit numbers to properly scale display values without going out of range.

Editing Binary/Control Output Points - The Binary/Control Output Point "Crob", "Mask" and "Inverse" values can be edited by double left clicking on the desired point Crob, Mask or Inverse elements. The Crob (Control Relay Output Block) setting is used to define what control method will be used to operate the point. The possible settings for Crob are listed below:

Latch On

· Pulse On

Paired Close

- Latch Off Latch OnOff
- Pulse Off

- · Paired Trip
- Pulse OnOff
- Paired TripClose

- Latch OnOff TC
- Pulse OnOff TC
- The Mask value defaults to "CLASS ZERO" and defines what polling class type the point is mapped to. The Mask value can also be set to CLASS NONE by double left clicking on the desired point Mask element.

**Inverse** defines whether the command to be sent would be inverted, meaning that when TRUE is selected, sending a Trip, Close, etc will have the opposite effect. This was implemented due to variations seen in RTU manufacturer's implementation of direct control with DNP to allow full compatibility the widest possible number of RTU's.

Editing Analog Output Points - The Analog Output "Mask" value can be edited by double left clicking on the desired point Mask element. The "Mask" value defaults to "CLASS ZERO" and defines what polling class type the point is mapped to. The Mask value can also be set to CLASS NONE by double left clicking on the desired point Mask element.

**Editing Counters –** The Counters "Mask" value can be edited by double left clicking on the desired point Mask element. The "Mask" value defaults to "CLASS THREE" and defines what polling class type the point is mapped to. The Mask value can also be set to CLASS ZERO, CLASS ONE, CLASS TWO, CLASS NONE, CLASS ONE NOT CLASS 0, CLASS TWO NOT CLASS 0 or CLASS THREE NOT CLASS 0 by double left clicking on the desired point Mask element.

**DNP Security –** DNP authentication is now available and can be independently enabled in the DNP security tab for either serial or Ethernet (both TCP or UDP) interfaces.

The concepts of the Hashed Message Authentication Code (HMAC) and challenge-response as defined in the DNP3 specification for Secure Authenticate Version 2.0 document is employed.

When authentication is enabled, the following settings should be selected:

- · HMAC Algorithm and Update key
- Challenge Response timeout
- · Duration of session key
- Aggressive Mode
- Critical Request Function Codes

**NOTE:** Before IPScom allows a user to change the Update key, the user has to enter the old update key.

**HMAC Algorithm and Update Key –** The HMAC algorithm is either SHA1 (4 OCT) or SHA1(10OCT). An Update key is necessary to provide secure SESSION key negotiation. Once a SESSION key is obtained any subsequent challenge/response session will employ that session key. The Update key can be up to 32 hex characters (0123456789ABCDF) (128 bits).

**Challenge Response Timeout –** The range is from 0-100 seconds. This is the response time within which the control is expecting a response to a challenge.

**Duration of Session Key –** This duration must be configured in minutes (0-100) and in count 0-65535. This duration represents the maximum time or the maximum number of challenges a particular session key is used before key negotiation is again performed.

**Aggressive Mode –** Full challenge/response exchanges increase the number messages in the protocol, which affects throughput performance. Therefore, DNP Secure Authentication provides an aggressive mode in which the data from a single challenge can be used to authenticate many subsequent messages. The sender of the critical message includes the HMAC at the end of the critical message without having to be challenged. At least one challenge must occur, however, before aggressive mode can be used.

**Critical Request Function Codes –** This represents the function codes that will require authentication if selected. If none is selected, authentication will not be performed on any function code although authentication has been enabled.

#### **M-7679 DNP Implementation Features**

**NOTE:** The user must reference the **Point Name** when creating a new DNP map, and especially when editing an existing DNP map. Do not rely on the Index Number, as these numbers will shift as points are added or deleted.

- DNP commands will not be executed while in Local mode.
- No profile changes are permitted while Remote Disable is active.
- When Remote is Disabled, all DNP Binary Output commands will not be executed, except the following points:
  - OPEN ABC with Remote Disabled
  - OPEN A with Remote Disabled
  - OPEN B with Remote Disabled
  - OPEN AC with Remote Disabled

**DNP Configuration Editor Object Tabs –** Each DNP Object can be configured by selecting the applicable tab from the Editor main window: Binary Inputs, Analog Inputs, Binary/Control Outputs, Analog Outputs, and Counters.

| *[New DN   | VP file] - DNP Configu | ration Editor          |                          |           |                      |                   |                 | —                   | × |
|------------|------------------------|------------------------|--------------------------|-----------|----------------------|-------------------|-----------------|---------------------|---|
| 💕 Load     | Template 🛛 📴 Load      | File 🛛 🔙 Save 🛃        | Save As 🛛 🗐 Send to C    | Control   | Point Description    | Utility 🛛 🛃 Print | 🛕 Print Preview |                     |   |
| Device Pro | operties Binary Inputs | Analog Inputs Binary/0 | Control Outputs Analog ( | Outputs C | ounters DNP Security |                   |                 |                     |   |
|            |                        |                        |                          |           |                      |                   | 7               |                     |   |
| Search     |                        |                        |                          | Sea       | rch                  |                   |                 |                     |   |
| Available  | Points                 |                        |                          | Sel       | ected Points         |                   |                 |                     |   |
| Index      | Name                   | Value                  | Mask                     | ^ Ind     | ex Name              |                   | Value           | Mask                |   |
| 0          | Input 1 Status         | TRUE                   | CLASS_ONE                | 0         | Input 1 Status       |                   | TRUE            | CLASS_ONE           |   |
| 1          | Input 2 Status         | TRUE                   | CLASS_ONE                | 1         | Input 2 Status       |                   | TRUE            | CLASS_ONE           |   |
| 2          | Input 3 Status         | TRUE                   | CLASS_ONE                | 2         | Input 3 Status       |                   | TRUE            | CLASS_ONE           |   |
| 3          | Input 4 Status         | TRUE                   | CLASS_ONE                | 3         | Input 4 Status       |                   | TRUE            | CLASS_ONE           |   |
| 4          | Input 5 Status         | TRUE                   | CLASS_ONE                | 4         | Input 5 Status       |                   | TRUE            | CLASS_ONE           |   |
| 5          | Input 6 Status         | TRUE                   | CLASS_ONE                | 5         | Input 6 Status       |                   | TRUE            | CLASS_ONE           |   |
| 6          | Input 7 Status         | TRUE                   | CLASS_ONE                | 6         | Input 7 Status       |                   | TRUE            | CLASS_ONE           |   |
| 7          | Input 8 Status         | TRUE                   | CLASS_ONE                | 7         | Input 8 Status       |                   | TRUE            | CLASS_ONE           |   |
| 8          | Input 9 Status         | TRUE                   | CLASS_ONE                | 8         | Input 9 Status       |                   | TRUE            | CLASS_ONE           |   |
| 9          | Input 10 Status        | TRUE                   | CLASS_ONE                | 9         | Input 10 Status      |                   | TRUE            | CLASS_ONE           |   |
| 10         | Input 11 Status        | TRUE                   | CLASS_ONE                | 10        | Input 11 Status      |                   | TRUE            | CLASS_ONE           |   |
| 11         | Input 12 Status        | TRUE                   | CLASS_ONE                | 11        | Input 12 Status      |                   | TRUE            | CLASS_ONE           |   |
| 12         | Input FL Status        | TRUE                   | CLASS_ONE                | 12        | Input FL Status      |                   | TRUE            | CLASS_ONE           |   |
| 13         | Output 1 Status        | TRUE                   | CLASS_ONE                | 13        | Output 1 Status      |                   | TRUE            | CLASS_ONE           |   |
| 14         | Output 2 Status        | TRUE                   | CLASS_ONE                | 14        | Output 2 Status      |                   | TRUE            | CLASS_ONE           |   |
| 15         | Output 3 Status        | TRUE                   | CLASS_ONE                | 15        | Output 3 Status      |                   | TRUE            | CLASS_ONE           |   |
| 16         | Output 4 Status        | TRUE                   | CLASS_ONE                | 16        | Output 4 Status      |                   | TRUE            | CLASS_ONE           |   |
| 17         | Output 5 Status        | TRUE                   | CLASS_ONE                | 17        | Output 5 Status      |                   | TRUE            | CLASS_ONE           |   |
| 18         | Output 6 Status        | TRUE                   | CLASS ONE                |           |                      |                   |                 |                     |   |
| 19         | Output 7 Status        | TRUE                   | CLASS_ONE                |           |                      |                   |                 |                     |   |
| 20         | Output 8 Status        | TRUE                   | CLASS_ONE                |           |                      |                   |                 |                     |   |
| 04         | 0 1 10011              | TOUR                   | 01400 000                | V         |                      |                   |                 |                     |   |
| Updat      | te Copy All            | Remove All             | Insert Dummy P           | oint      | Insert Offset Point  | Create DNP3 [     | evice Profile   | Insert Paired Point |   |

Figure 1-2 DNP Configuration Editor – Binary Inputs Tab

#### **DNP Analog Inputs Scale Values**

The Analog Inputs Scale value can be added and saved as a floating point value, with a Scale Factor of 100. Select any point in the right side of the DNP Configuration Editor, Analog Inputs screen, and double-click in the Scale column to edit the value (Figure 1-3)

| *[New DI  | "[New DNP file] - DNP Configuration Editor — 🗆 🗙                                                          |          |                 |               |         |                                           |               |              |         |      |
|-----------|----------------------------------------------------------------------------------------------------|----------|-----------------|---------------|---------|-------------------------------------------|---------------|--------------|---------|------|
| 📑 Load    | l Template 🛛 🔂 Load File                                                                                  | 📕 Save 🔓 | 🚽 Save As 🛛 🗐 S | Send to Contr | ol Poi  | nt Description   Utility   🛃 Print 🛛 🖸    | Print Preview | w            |         |      |
| Device Pr | Device Properties Binary Inputs Analog Inputs Binary/Control Outputs Analog Outputs Counters DNP Security |          |                 |               |         |                                           |               |              |         |      |
|           |                                                                                                    |          |                 |               |         |                                           |               |              |         |      |
| Search    |                                                                                                    |          |                 |               | Search  |                                           |               |              |         |      |
| Available | e Points                                                                                                  |          |                 |               | Selecte | d Points                                  |               |              |         |      |
| Index     | Name                                                                                                    | DeadBand | Mask            | Scale 🔨       | Index   | Name                                      | DeadBand      | Mask         | Se      | ale  |
| 0         | Current IP address                                                                                        | 100      | CLASS TWO       | 0             | 0       | Current IP address                        | 100           | CLASS TWO    | 0.1     | 10   |
| 1         | CURRENT NET MASK AD                                                                                       | 100      | CLASS TWO       | 0             | 1       | CURRENT NET MASK ADDRESS                  | 100           | CLASS TWO    | 0       |      |
| 2         | CURRENT GATEWAY AD                                                                                        | 100      | CLASS TWO       | 0             | 2       | CURRENT GATEWAY ADDRESS                   | 100           | CLASS TWO    | 1.3     | 22   |
| 3         | Nominal Frequency                                                                                         | 100      | CLASS TWO       | 1             | 3       | Nominal Frequency                         | 100           | CLASS TWO    | 1       |      |
| 4         | Secondary CT Rating                                                                                       | 100      | CLASS TWO       | 1             | 4       | Secondary CT Rating                       | 100           | CLASS TWO    | 2.3     | 33   |
| 5         | Real component of Ph-A cur                                                                                | 1000     | CLASS TWO       | 1             | 5       | Real component of Ph-A current phasor     | 1000          | CLASS TWO    | 1       |      |
| 6         | Reactive component of Ph                                                                                  | 1000     | CLASS_TW0       | 1             | 6       | Reactive component of Ph-A current phasor | 1000          | CLASS_TW0    | 0.9     | 50   |
| 7         | Real component of Ph-B cur                                                                                | 1000     | CLASS TWO       | 1             | 7       | Real component of Ph-B current phasor     | 1000          | CLASS TWO    | 1       |      |
| 8         | Reactive component of Ph                                                                                  | 1000     | CLASS TWO       | 1             | 8       | Reactive component of Ph-B current phasor | 1000          | CLASS TWO    | 1       |      |
| 9         | Real component of Ph-C cur                                                                                | 1000     | CLASS_TWO       | 1             | 9       | Real component of Ph-C current phasor     | 1000          | CLASS_TW0    | 12      | 3.12 |
| 10        | Reactive component of Ph                                                                                  | 1000     | CLASS TWO       | 1             | 10      | Reactive component of Ph-C current phasor | 1000          | CLASS TWO    | 1       |      |
| 11        | Real component of ground c                                                                                | 1000     | CLASS_TWO       | 1             | 11      | Real component of ground current phasor   | 1000          | CLASS_TW0    | 1       |      |
| 12        | Reactive component of grou                                                                                | 1000     | CLASS_TW0       | 1             | 12      | Reactive component of ground current ph   | 1000          | CLASS_TW0    | 1       |      |
| 13        | Real component of Ph-A vol                                                                                | 1000     | CLASS_TWO       | 1             | 13      | Real component of Ph-A voltage phasor     | 1000          | CLASS TWO    | 1.3     | 21   |
| 14        | Reactive component of Ph                                                                                  | 1000     | CLASS_TWO       | 1             | 14      | Reactive component of Ph-A voltage phasor | 1000          | CLASS_TW0    | 1       |      |
| 15        | Real component of Ph-B vol                                                                                | 1000     | CLASS_TW0       | 1             | 15      | Real component of Ph-B voltage phasor     | 1000          | CLASS_TW0    | 0.1     | 11   |
| 16        | Reactive component of Ph                                                                                  | 1000     | CLASS_TW0       | 1             | 16      | Reactive component of Ph-B voltage phasor | 1000          | CLASS_TW0    | 1       |      |
| 17        | Real component of Ph-C vol                                                                                | 1000     | CLASS_TW0       | 1             | 17      | Real component of Ph-C voltage phasor     | 1000          | CLASS_TW0    | 4.3     | 20   |
| 18        | Reactive component of Ph                                                                                  | 1000     | CLASS_TW0       | 1             | 18      | Reactive component of Ph-C voltage phasor | 1000          | CLASS_TW0    | 1       |      |
| 19        | Real component of Ph-B vol                                                                                | 1000     | CLASS_TW0       | 1             | 19      | Real component of Ph-B voltage phasor lo  | 1000          | CLASS_TW0    | 1       |      |
| 20        | Reactive component of Ph                                                                                  | 1000     | CLASS_TW0       | 1             | 20      | Reactive component of Ph-B voltage phas   | 1000          | CLASS_TW0    | 1       |      |
| 21        | Real component of Ph-C vol                                                                                | 1000     | CLASS_TW0       | 1             | 21      | Real component of Ph-C voltage phasor lo  | 1000          | CLASS_TW0    | 1       |      |
| 22        | Reactive component of Ph                                                                                  | 1000     | CLASS_TW0       | 1             | 22      | Reactive component of Ph-C voltage phas   | 1000          | CLASS_TW0    | 1       |      |
| 23        | Real component of Vz1 pha                                                                                 | 1000     | CLASS_TW0       | 1             | 23      | Real component of Vz1 phasor/Ph-A load    | 1000          | CLASS_TW0    | 10      | ).25 |
| 24        | Reactive component of Vz1                                                                                 | 1000     | CLASS_TW0       | 1             | 24      | Reactive component of Vz1 phasor/Ph-A I   | 1000          | CLASS_TW0    | 1       |      |
| 25        | Sec Magnitude of Positive S                                                                               | 1000     | CLASS_TW0       | 1 🗸           |         |                                           |               |              |         |      |
| <         |                                                                                                    |          |                 | >             | <       |                                           |               |              |         | >    |
|           |                                                                                                    |          |                 |               |         |                                           |               |              |         |      |
| Upda      | te Copy All                                                                                               | Remove A | II Insert [     | Dummy Point   | In      | sert Offset Point Create DNP3 Devi        | ice Profile   | Insert Paire | d Point |      |

Figure 1-3 DNP Configuration Editor – Analog Inputs Tab (Scale Values)

#### **DNP Binary/Control Outputs – Paired Points**

**■NOTE:** This feature is only available in the M-7679 with Firmware version V03.34.XX and greater.

Any two Binary/Control Output points can be paired together to form a single point, paired binary output. In the Binary/Control Outputs tab the "Insert Paired Point" selection (Figure 1-4) allows the user to choose a "Select Trip" output and then choose a "Select Close" output which are then "paired" into a single point.

#### **Paired Points Operation Sequence**

**NOTE:** It is important to remember that the order of the paired points determines the sequence of operation.

When a Binary "TRIP\_PULSE\_ON" command is received on a paired point, then the first point in the pair will be asserted. When a Binary "CLOSE\_PULSE\_ON" command is received on a paired point, then the second point will be asserted.

| *[Ne | ew DNF    | <sup>o</sup> file] - DNP Configuration Ed | ditor               |                  |          |                      |                   |               |         |            | ×   |
|------|-----------|-------------------------------------------|---------------------|------------------|----------|----------------------|-------------------|---------------|---------|------------|-----|
| 1    | Load 1    | Femplate 🛛 🔂 Load File                    | 🚽 Save 🛛 🛃 Save     | As 🛛 🗐 Send to 🗉 | Control  | Point Description    | Utility 🛛 🛃 Print | 🛕 Print Previ | 2007    |            |     |
| Dev  | ice Pror  | perties Binary Inputs Analog              | poute Binary/Contro | I Outruts Apalog | Outpute  | Counters DNP Securit |                   |               |         |            |     |
| 001  |           | bindiy inpute Andiog i                    | nputo               | Analog           | outpute  | Councile Division    | <i>y</i>          |               |         |            |     |
| Se   | arch      |                                           |                     |                  | Search   |                      |                   |               |         |            |     |
| Av   | ailable F | Points                                    |                     |                  | Selecter | d Points             |                   |               |         |            |     |
| In   | dex       | Name                                      | Crob                | Mask 🔨           | Index    | Name                 | Crob              | Mask          | Inverse |            |     |
| 0    |           | OPEN breaker command                      | PULSE_ON            | CLAS:            |          |                      |                   |               |         |            |     |
| 1    |           | OPEN Ph A breaker comm                    | PULSE_ON            | CLAS:            |          |                      |                   |               |         |            |     |
| 2    |           | OPEN Ph B breaker comm                    | PULSE_ON            | CLAS:            |          |                      |                   |               |         |            |     |
| 3    |           | OPEN Ph C breaker comm                    | PULSE_ON            | CLAS:            |          |                      |                   |               |         |            |     |
| 4    |           | CLOSE breaker                             | PULSE_ON            | CLAS:            |          |                      |                   |               |         |            |     |
| 5    |           | CLOSE Ph A breaker com                    | PULSE_ON            | CLAS:            |          |                      |                   |               |         |            |     |
| 6    |           | CLOSE Ph B breaker com                    | PULSE_ON            | CLAS:            |          |                      |                   |               |         |            |     |
| 7    |           | CLOSE Ph C breaker com                    | PULSE_ON            | CLAS:            |          |                      |                   |               |         |            |     |
| 8    |           | Hot Line Tag Command                      | LATCH_ONOFF         | CLAS:            |          |                      |                   |               |         |            |     |
| 9    |           | Reset command                             | PULSE_ON            | CLAS:            |          |                      |                   |               |         |            |     |
| 10   | )         | Set to enable profile edit                | LATCH_ONOFF         | CLAS:            |          |                      |                   |               |         |            |     |
| 11   |           | Energize/De-energize the                  | LATCH_ONOFF         | CLAS:            |          |                      |                   |               |         |            |     |
| 12   | 2         | Energize/De-energize the                  | LATCH_ONOFF         | CLAS:            |          |                      |                   |               |         |            |     |
| 13   | }         | Energize/De-energize the                  | LATCH_ONOFF         | CLAS:            |          |                      |                   |               |         |            |     |
| 14   | Ļ         | Energize/De-energize the                  | LATCH_ONOFF         | CLAS:            |          |                      |                   |               |         |            |     |
| 15   | j         | Energize/De-energize the                  | LATCH_ONOFF         | CLAS:            |          |                      |                   |               |         |            |     |
| 16   | ;         | Energize/De-energize the                  | LATCH_ONOFF         | CLAS: 🗸          |          |                      |                   |               |         |            |     |
| <    |           |                                           |                     | >                |          |                      |                   |               |         |            |     |
|      | Update    | Copy All                                  | Remove All          | Insert Dummy F   | Point    | Insert Offset Point  | Create DNP3 D     | evice Profile | Insert  | Paired Poi | int |

Figure 1-4 Binary/Control Outputs – Insert Paired Point

To create a Paired Point, select "Insert Paired Point" as shown in <u>Figure 1-4</u>. The Paired Configurator screen will be displayed (<u>Figure 1-5</u>).

| Paired Configurator      | ×      |
|--------------------------|--------|
| Select Trip Select Close |        |
| Save                     | Cancel |

Figure 1-5 Insert Paired Point – Paired Configurator Screen

From the Paired Configurator screen, choose **Select Trip**, the "Paired List" window will be displayed containing all Available Points (Figure 1-6).

| vailable Poi | nts                                |             |            |   |
|--------------|------------------------------------|-------------|------------|---|
| Index        | Name                               | Crob        | Mask       | _ |
| 0            | OPEN breaker command               | PULSE_ON    | CLASS_ZERO |   |
| 1            | OPEN Ph A breaker command          | PULSE_ON    | CLASS_ZERO |   |
| 2            | OPEN Ph B breaker command          | PULSE_ON    | CLASS_ZERO |   |
| 3            | OPEN Ph C breaker command          | PULSE_ON    | CLASS_ZERO |   |
| 4            | CLOSE breaker                      | PULSE_ON    | CLASS_ZERO |   |
| 5            | CLOSE Ph A breaker command         | PULSE_ON    | CLASS_ZERO |   |
| 6            | CLOSE Ph B breaker command         | PULSE_ON    | CLASS_ZERO |   |
| 7            | CLOSE Ph C breaker command         | PULSE_ON    | CLASS_ZERO |   |
| 8            | Hot Line Tag Command               | LATCH_ONOFF | CLASS_ZERO |   |
| 9            | Reset command                      | PULSE_ON    | CLASS_ZERO |   |
| 10           | Set to enable profile edit         | LATCH_ONOFF | CLASS_ZERO |   |
| 11           | Energize/De-energize the output 1  | LATCH_ONOFF | CLASS_ZERO |   |
| 12           | Energize/De-energize the output 2  | LATCH_ONOFF | CLASS_ZERO |   |
| 13           | Energize/De-energize the output 3  | LATCH_ONOFF | CLASS_ZER0 |   |
| 14           | Energize/De-energize the output 4  | LATCH_ONOFF | CLASS_ZERO |   |
| 15           | Energize/De-energize the output 5  | LATCH_ONOFF | CLASS_ZERO |   |
| 16           | Energize/De-energize the output 6  | LATCH_ONOFF | CLASS_ZERO |   |
| 17           | Energize/De-energize the output 7  | LATCH_ONOFF | CLASS_ZERO |   |
| 18           | Energize/De-energize the output 8  | LATCH_ONOFF | CLASS_ZERO |   |
| 19           | Energize/De-energize the output 9  | LATCH_ONOFF | CLASS_ZERO |   |
| 20           | Energize/De-energize the output 10 | LATCH_ONOFF | CLASS_ZERO |   |
| 21           | Energize/De-energize the output 11 | LATCH_ONOFF | CLASS_ZERO |   |
| 22           | Energize/De-energize the output 12 | LATCH_ONOFF | CLASS_ZERO |   |
| 23           | Remote IPSLOGIC Input 1            | LATCH_ONOFF | CLASS_ZERO |   |
| 24           | Remote IPSLOGIC Input 2            | LATCH_ONOFF | CLASS_ZERO |   |
| 25           | Remote IPSLOGIC Input 3            | LATCH_ONOFF | CLASS_ZERO |   |
| 26           | Remote IPSLOGIC Input 4            | LATCH_ONOFF | CLASS_ZERO |   |
| 27           | Remote IPSLOGIC Input 5            | LATCH_ONOFF | CLASS_ZERO |   |
| 28           | Remote IPSLOGIC Input 6            | LATCH_ONOFF | CLASS_ZERO |   |
| 29           | Remote IPSLOGIC Input 7            | LATCH_ONOFF | CLASS_ZER0 |   |
| <            |                                    |             |            |   |

*Figure 1-6 Paired Configurator – Available Paired Points List* 

Select the point to be used as the Select Trip and then select **Save**. The Select Trip area of the screen will populate with the selected point. Next, choose **Select Close** to display the same Available Points window. Select the point to be used as the Select Close and then select **Save**. The Select Close area of the screen will populate with the selected point. If the populated screen is correct, then select **Save**.

| Paired Configurate | or in the second second second second second second second second second second second second second second se | ×      |
|--------------------|----------------------------------------------------------------------------------------------------|--------|
| Select Trip        | OPEN breaker command                                                                                           |        |
|                    | CLOSE brooker                                                                                                  |        |
| Select Close       |                                                                                                    |        |
|                    | Save                                                                                                    | Cancel |

*Figure 1-7 Paired Configurator Example* 

As illustrated in <u>Figure 1-7</u>, the Binary Control/Output points "OPEN breaker command" and "CLOSE breaker" are combined into a single point. The resulting "paired point" is displayed in the DNP Configuration Editor "Selected Points" window on the right side of the Editor screen. The two points are now a single Index Paired Point, with the two commands separated by a colon (:) as illustrated in <u>Figure 1-8</u>.

| Selected Points |                                    |                  |            |             |  |  |  |  |
|-----------------|------------------------------------|------------------|------------|-------------|--|--|--|--|
| Index           | Name                               | Crob             | Mask       | Inverse     |  |  |  |  |
| 0               | OPEN breaker command:CLOSE breaker | PAIRED_TRIPCLOSE | CLASS_ZERO | FALSE:FALSE |  |  |  |  |

Figure 1-8 DNP Configuration Editor – Selected Paired Point

In this example, when a Binary "TRIP\_PULSE\_ON" command is received, the first point in the paired point (OPEN breaker command) will be executed. When a Binary "CLOSE\_PULSE\_ON" command is received, the second point in the paired point (CLOSE breaker) will be executed. Therefore, the order of the points is important. To reverse the order of the points, use the directional Arrows in the Paired Configurator screen (Figure 1-9).

| Paired Configura            | tor           | ×        |
|-----------------------------|---------------|----------|
| Select Trip<br>Select Close | CLOSE breaker | <b>F</b> |
|                             | Save          | Cancel   |

Figure 1-9 Paired Configurator – Reverse Points

Paired Points may be edited or deleted by right-clicking on the paired point name in the Selected Points window on the right side of the Editor screen. Selecting "**Edit**" will display the Paired Configurator screen. Select "**Delete**" to remove the Paired Point. This feature is only available for Paired Points.

| Selected Points |                            |                |           |            |             |  |  |  |
|-----------------|----------------------------|----------------|-----------|------------|-------------|--|--|--|
| Index           | Name                       | Crob           |           | Mask       | Inverse     |  |  |  |
| 0               | OPEN breaker command:CLOSE | Edit<br>Delete | TRIPCLOSE | CLASS_ZERO | FALSE:FALSE |  |  |  |

Figure 1-10 DNP Editor – Right-Click to Edit or Delete a Paired Point

#### Paired Points CROB

The only CROB option available for a paired point is PAIRED\_TRIPCLOSE, as this option supports both Binary "0" and "1".

#### **DNP Security Options**

| *[New DNP file] - DNP Configuration Editor                                                                                                    |                                                                                                    |                                                                                                    | - 🗆              | ×    |
|----------------------------------------------------------------------------------------------------|----------------------------------------------------------------------------------------------------|----------------------------------------------------------------------------------------------------|------------------|------|
| 🗄 📂 Load Template 🛛 📸 Load File 🛛 🔙 Save 🛛 🚽                                                                                                    | Save As 🛛 📰 Send to Control 🕴 Point De                                                                                                    | escription   Utility 🛛 🖪 Print 🛛 🚨 Print Preview                                                                                                    |                  |      |
| Device Properties Binary Inputs Analog Inputs Binary/0                                                                                                    | Control Outputs Analog Outputs Counters                                                                                                    | DNP Security                                                                                                    |                  |      |
| Serial Configuration<br>Update Keys and Function Codes<br>Authentication Disable<br>HMAC Algorithm SHA1(10 0CT) ~<br>Timeout(Sec) 2<br>Session Key<br>Interval(Min) 10<br>Count 1000<br>Aggressive Mode Disable ~ | TCP/IP Configuration         Update Keys and Function Codes         Authentication       Disable         HMAC Algorithm       SHA1(10 0CT) ✓         Timeout(Sec)       2         Session Key       Interval(Min)         Interval(Min)       10         Count       1000         Aggressive Mode       Disable | UDP/IP Configuration<br>Update Keys and Function Codes<br>Authentication Disable<br>HMAC Algorithm SHA1(10 0CT)<br>Timeout(Sec) 2<br>Session Key<br>Interval(Min) 10<br>Count 1000<br>Aggressive Mode Disable |                  |      |
|                                                                                                    |                                                                                                    |                                                                                                    |                  |      |
| Update Copy All Remove All                                                                                                    | Insert Dummy Point Insert C                                                                                                    | Ifset Point Create DNP3 Device Profile                                                                                                    | Insert Paired Po | pint |

Figure 1-11 DNP Configuration Editor – DNP Security Tab

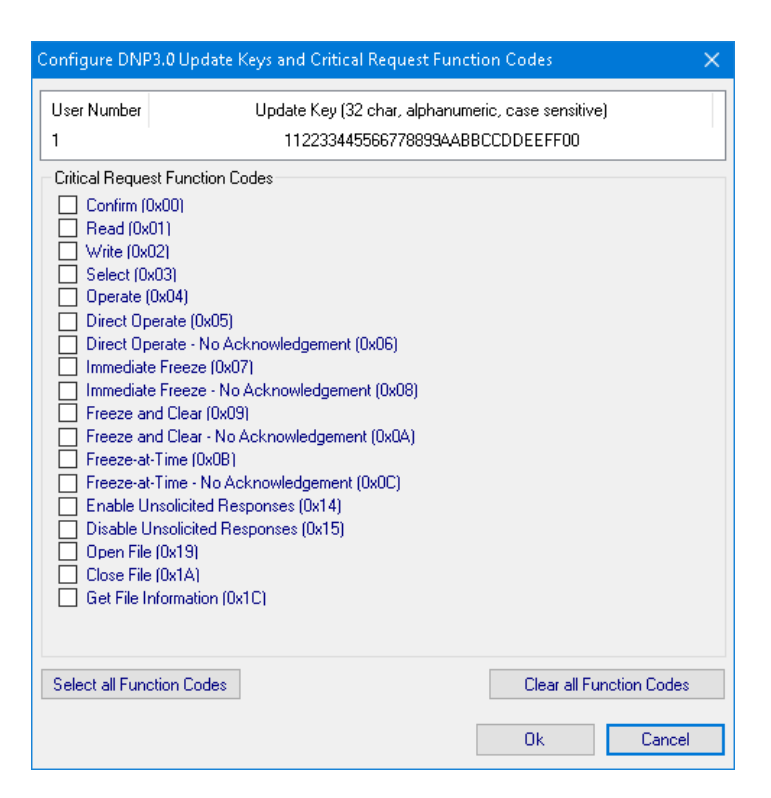

Figure 1-12 DNP Update Keys and Critical Request Function Codes Screen

**Example of DNP Configuration Editor Use –** The following sequence of steps provides an example of using the DNP Configuration Editor.

- From the IPScom S-7600 Communications Software Main Screen select Communication/ Protocol/DNP/DNP Configuration Editor. IPScom will display the DNP Configuration Editor screen (Figure 1-1).
- Select Load Template/M-7679 Default from the DNP Configurator menu bar. Select Binary Inputs tab, Figure 1-2 is displayed. The Available Points list for each DNP Points Group tab will also be populated.
- 3. Select the Binary Input points you wish to include in the DNP map by selecting Copy All or dragging the desired point(s) to the Selected Points window.
- 4. Edit the Selected Points for each tab as necessary to match your SCADA, RTU or Master setup.
- 5. Select **Save File** from the DNP Configurator menu bar. IPScom will display a "Save As" Screen with a \*.xml file extension.
- 6. Name the file and then select **Save**.
- 7. If IPScom is connected to the target control then the "Send to Control" menu item can be used as follows:
  - a. Select Send to Control. IPScom will display the "Open File" screen with a \*.xml file extension.
  - b. Select the file to be sent to the control, then select **Open**. IPScom will initiate the file transfer as indicated by the "Upload" status screen (<u>Figure 1-13</u>), followed by a "DNP File sent successfully" confirmation screen.

| Upload                                | × |
|---------------------------------------|---|
| Sending DNP Configuration file        |   |
|                                       | _ |
| · · · · · · · · · · · · · · · · · · · |   |
| Cancel                                |   |

Figure 1-13 Sending DNP Configuration File Status Screen

#### 2.0 S-1100 Remote Ethernet File Update Utility

#### CYBER SECURITY NOTE:

When Cyber Security is enabled, access to any feature described in this Section is subject to the Access Permissions Policy as designated by the Security Policy Administrator.

#### S-1100 Remote Ethernet File Update (REFU) Utility

The REFU Utility is a stand-alone PC application. The REFU Utility utilizes a file transfer algorithm that Beckwith Electric has implemented in the M-7679 firmware for transferring files such as User Access, IPsec Policy, and DNP device map files. The REFU Utility is capable of operation behind any secure firewall or within any IT security policy imposed by a local administrator.

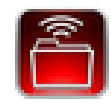

Figure 2-1 Remote Ethernet File Update Utility Program Icon

#### **Remote Ethernet Firmware Update**

The Remote Ethernet Firmware Update element of the Remote Ethernet File Update (REFU) Utility application allows the user to remotely update one or more control's firmware to a new version, utilizing an ethernet connection. The Remote Ethernet File Update (REFU) Utility screen is presented in <u>Figure 2-2</u>.

| Firmware Fi<br>C:\Users\D | le<br>ocuments\M-7679\F | ìmware D-0347V03.10. | 17\P            | File Version         | Choose File |
|---------------------------|-------------------------|----------------------|-----------------|----------------------|-------------|
| IP Address<br>0.0         | : No of                 | Controls:            | Serial Numb     | er:                  | Add         |
| elected                   | IP Address              | Serial Number        | Current Version | Status               |             |
| Γ                         | 10.10.2.1               | 1                    | Not Retrieved   | Update not attempted |             |
| Γ                         | 10.10.2.3               | 2                    | Not Retrieved   | Update not attempted |             |
| Γ                         | 10.10.2.9               | 23                   | Not Retrieved   | Update not attempted |             |
|                           | 10.10.2.5               | 4                    | Not Retrieved   | Update not attempted |             |
|                           |                         |                      |                 |                      |             |
|                           |                         |                      |                 |                      |             |

Figure 2-2 Remote Ethernet File Update Utility (Firmware File) Screen

#### **Remote Ethernet File Update and Cyber Security**

To comply with Cyber security requirements, the REFU Utility will prompt for a password when launched. The default password is "BecoUpdate". This password is user settable (alphanumeric and special characters) upon launching the program for the first time and can also be changed from the **File/Password** menu.

Due to the sensitive nature of this utility, it is highly recommended not to distribute this application to unauthorized users. Therefore, this application will not be available for download from the Beckwith Electric website. Furthermore, it is only available upon written request from authorized personnel.

The Remote Ethernet Firmware Update application allows the user to remotely update the firmware of targeted controls. As an additional security measure, the REFU protocol must be enabled utilizing IPScom or the front panel HMI. To enable the REFU protocol in IPScom, navigate to the Protocol Access screen **Communication/Setup/Comm Port Security/Protocol Access**. Select **Enable REFU** (Figure 2-3).

| Protocol Access        | ×               |  |  |  |  |
|------------------------|-----------------|--|--|--|--|
| Protocol Access        |                 |  |  |  |  |
| 🗹 Enable Modbus        | Enable FTP      |  |  |  |  |
| 🗹 Enable ICMP          | Enable HTTP     |  |  |  |  |
| Enable DNP TCP         | Enable DNP UDP  |  |  |  |  |
| Enable IEC61850        | Enable Terminal |  |  |  |  |
| 🗹 Enable REFU          | Enable IEC60870 |  |  |  |  |
| Enable FTP(Read/Write) |                 |  |  |  |  |
| Undo/Refresh 9         | àave Exit       |  |  |  |  |

Figure 2-3 Comm Port Security/Protocol Access Screen

To enable the REFU protocol utilizing the HMI, navigate to the **Remote FW Update** menu screen **Communication/Comm Ports Security/Protocol Access**. Select **ENABLE**.

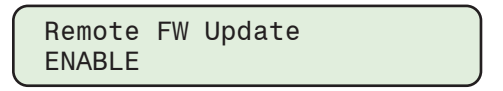

#### **Additional Features**

These features apply to both Firmware and Data File modes:

- The user can select for each control, which file(s) to be updated by selecting the appropriate check boxes.
- The utility can automatically generate consecutive IP Addresses, given a start IP Address and the number of controls in that IP Address range. It is important to note that the serial number verification by the utility is not performed when this feature is used.
- Users can also copy and paste IP address and serial number from a Microsoft<sup>®</sup> Excel<sup>®</sup> spreadsheet into the datagrid view of the REFU utility. Data may be pasted using "Ctrl+V" or by using a right mouse click and selecting "Paste".
- ■NOTE: The user cannot Copy/Paste only the serial number. The selection must be either (IP address + serial number) or (IP address only).

The information in the spreadsheet must be stored as shown below to use the Copy/Paste feature:

| 10.10.2.1 | 1  |
|-----------|----|
| 10.10.2.3 | 2  |
| 10.10.2.9 | 23 |
| 10.10.2.5 | 4  |

#### **Remote Ethernet Firmware Update Procedure**

■NOTE: These instructions describe the steps necessary to accomplish a remote firmware update utilizing the user interface provided by the Remote Ethernet File Update Utility. The actual dialog between the REFU Utility and the Control is described in detail in the Firmware Update Sequence section of this Section.

To remotely update the firmware of a control or a series of controls on an ethernet network proceed as follows:

- 1. Verify that the following conditions exist:
  - The Remote Ethernet File Update (REFU) Utility is installed and running on a PC with access to the target ethernet network.
  - A ".ppf" file (Program Package File) that contains the firmware to be updated is available.
- Launch the Remote Ethernet File Update (REFU) Utility. The REFU screen (Figure 2-2) will be displayed.
- 3. Select "Firmware File".
- 4. Select "Choose File". The utility will display <u>Figure 2-4</u> allowing the user to select the applicable product.

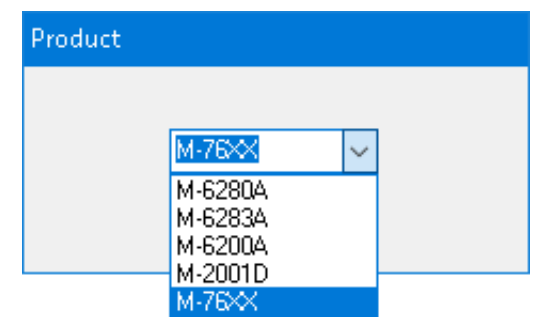

Figure 2-4 REFU Select Product Dropdown List

- 5. Select the ".ppf" file. The utility will:
  - Populate the "Firmware File" field with the path/file name
  - Open the selected file and retrieve and decrypt the version information and populate the "File Version" field with the firmware version
- 6. Enter the IP Address and the Serial Number of the control to be updated.
- 7. Select "Add". The information will be added to the list of controls to be updated. Repeat Step 6 for any other controls to be updated.

The user can create a list of controls that will have their firmware updated. This list can be saved if desired and can be retrieved for use at a later date. The list of controls and their associated information (except for the "Update to Version") is stored in an encrypted format.

8. From the Settings dropdown menu select the number of "Retries" to be attempted if there is any failure to update the firmware on any control.

The maximum number of retries is 10. The default number of retries is 3. The range is from 0 to 10.

#### M-7679 R-PAC Application Guide

- 9. Select the controls to be updated.
- 10. Select either "Update Selected" or "Update All" to start the update sequence.

The REFU Utility will start the update sequence for each control. The sequence is described in detail in the Firmware Update Sequence described below.

#### Firmware Update Sequence Summary

1. The REFU Utility opens a TCP connection on port 62000.

**■NOTE:** Port 62000 must be available through the user's firewall for REFU to operate.

- 2. The REFU Utility initiates the Authentication session by sending an encrypted hash signature.
- 3. The Control verifies the received encrypted hash string.
- 4. If the Control can not verify the received encrypted hash string, then the connection is automatically closed by the Control.
- 5. If the received hash string verification is successful, then the Control goes into the programming mode.
- 6. The REFU Utility will then query the Control for the firmware version installed on the Control and if selected, the serial number of the Control.
- 7. The REFU Utility will compare the installed firmware version received from the Control, and if selected, the serial number to the REFU Utility internal serial number and version filter, and continue as follows:
  - If the installed firmware version is found to be a firmware version that does not support remote ethernet firmware update, and/or if selected, the serial number does not match, then after the selected number of attempts have also failed then the REFU Utility will close the connection.
  - If the comparison is successful, then update procedure continues.
- 8. The REFU Utility starts the file upload to the control.
- 9. When the file is completely uploaded to the Control, the control will verify the digital signature of the firmware.
- 10. Based on the results of the verification, the control will proceed as follows:
  - If the digital signature verification is unsuccessful, then the Control will send the appropriate error message to the REFU Utility and terminate the update session.
  - If the digital signature verification is successful, then the programming sequence will continue.
- 11. Prior to programming the flash, the following steps are taken:
  - a. A block of all automatic and remote operations is activated, leaving the Control state unchanged.
  - b. All ongoing operations are terminated.
  - c. All setpoints and calibration data is backed up into internal data flash memory.

# ▲ CAUTION: The update process, from erasing the Program Flash to complete reprogramming takes approximately 15 seconds. Any error or loss of power after the flash has been erased will be fatal to the control.

12. The flash programming is initiated. If for any reason the erasing or programming of the Program Flash is unsuccessful, then the Control will terminate the update process and return to normal program execution without rebooting.

The Control will also notify the REFU Utility by sending the appropriate error message when queried. This type of error can result in the Program Flash not being completely programmed. Therefore, the user should retry to update the firmware again. A power loss in this condition will result in the Control not being able to reboot properly.

- 13. When the burning of the firmware into the program flash has been completed, the Control will Reboot.
- 14. When the Control has completed the reboot process, the Control will commence normal operation subject to the previously saved setpoints and calibration data.
- 15. After the Control has completed its rebooting process the REFU Utility will reopen a TCP connection on port 62000 and query for the firmware version number.

- 16. If the queried version number does not match the programmed version number, the REFU Utility application will notify the user of the status of the process and allow the user to repeat the update if desired.
- 17. If the queried version number matches the programmed version number, the programming process has been successful.

#### **Remote Data File Update Procedure**

To remotely update selected data files of a control or a series of controls on an ethernet network proceed as follows:

- 1. Verify that the following conditions exist:
  - The Remote Ethernet File Update (REFU) Utility is installed and running on a PC with access to the target ethernet network.
  - The desired "User Access", "IPsec Policy", or "DNP Configuration" file is available.
- Launch the Remote Ethernet File Update (REFU) Utility. The REFU screen (Figure 2-2) will be displayed.
- 3. Select "Data File". The REFU Data File screen will be displayed (Figure 2-5).
- 4. Select "Choose File" for the file(s) to be updated. The utility will prompt for the desired file location and file name.
- 5. Select the desired file. The utility will populate the "DNP Configuration" field with the path/file name.
- 6. Enter the IP Address and the Serial Number of the control to be updated.
- 7. Select "Add". The information will be added to the list of controls to be updated. Repeat Step 6 for any other controls to be updated.

The user can create a list of controls that will have their data files updated. This list can be saved if desired and can be retrieved for use at a later date. The list of controls and their associated information (except for the "Update to Version") is stored in an encrypted format.

8. From the Settings dropdown menu select the number of "Retries" to be attempted if there is any failure to update the data files on any control.

The maximum number of retries is 10. The default number of retries is 3. The range is from 0 to 10.

9. Select the controls to be updated.

#### M-7679 R-PAC Application Guide

- 10. Select the desired file types to be updated on each individual control.
- 11. Select either "Update Selected" or "Update All" to start the update sequence.

The REFU Utility will start the update sequence for each control. The sequence is described in detail in the File Update Sequence described below.

#### File Update Sequence Summary

1. The REFU Utility opens a TCP connection on port 62000.

**NOTE:** Port 62000 must be available through the user's firewall for REFU to operate.

- 2. The authentication sequence is started with the control. The authentication sequence is similar to the firmware update authentication.
  - If the authentication sequence fails, then the connection is automatically closed by the Control.
  - If the authentication sequence is successful, then the Control starts the update procedure.
- 3. The REFU Utility starts the file upload.
- 4. File transfer is complete.

| note Ethei                 | rnet File Up                 | date Utilit     | y             |                  |                      |                      |                 |             |
|----------------------------|------------------------------|-----------------|---------------|------------------|----------------------|----------------------|-----------------|-------------|
| le Settin                  | gs Help                      |                 |               |                  |                      |                      |                 |             |
| C Firm                     | ware File                    | •               | Data File     |                  |                      |                      |                 |             |
| User Acces<br>C:\Users\m   | ss File<br>itussey\Docu      | uments\M-76     | 79\users.bin  |                  |                      |                      |                 | Choose File |
| IPsec Polic                | y File —                     |                 |               |                  |                      |                      |                 | Choose File |
| DNP Config<br>::\Users\m   | guration File<br>tussey\Docu | iments\M-76     | 79\DNP Map.xn | ni               |                      |                      |                 | Choose File |
| IP Address                 |                              | No of Con       | trols:        |                  | Serial Number:       |                      |                 |             |
| 0.0                        | . 0 . 0                      |                 |               |                  |                      |                      |                 | Add         |
| Selected<br>Jser<br>Access | Selected<br>IPsec            | Selected<br>DNP | IP Address    | Serial<br>Number | Status UA            | Status IPsec         | Status DN       | P           |
| •                          |                              |                 | 10.10.2.1     | 1                | Update not attempted | Update not attempted | Update not      | t attempted |
| •                          |                              | <b>v</b>        | 10.10.2.3     | 2                | Update not attempted | Update not attempted | Update not      | t attempted |
| Γ                          | Γ                            | <b>v</b>        | 10.10.2.9     | 23               | Update not attempted | Update not attempted | Update not      | t attempted |
|                            |                              |                 | 10.10.2.5     | 4                | Update not attempted | Update not attempted | Update not      | t attempted |
|                            |                              |                 |               |                  |                      |                      |                 |             |
| lemove Se                  | lected                       |                 |               |                  |                      |                      | Update Selected | Update All  |

Figure 2-5 Remote Ethernet File Update Utility (Data File) Screen

#### **3.0 Cyber Security**

#### CYBER SECURITY NOTE:

When Cyber Security is enabled, access to any feature described in this Section is subject to the Access Permissions Policy as designated by the Security Policy Administrator.

This section describes the security elements incorporated in the M-7679 R-PAC, and the settings and configuration choices that are necessary to allow the unit to communicate securely over Virtual Private Networks (VPN).

The M-7679 is compliant with the applicable requirements of:

- IEEE 1686<sup>™</sup>-2007 Standard for Substation Intelligent Electronic Devices (IEDs) Cyber Security Capabilities
- IPsec/IKE
- Radius

#### IEEE 1686 STANDARD

The M-7679 meets or exceeds the requirements established in IEEE Std 1686, IEEE Standard for Substation Intelligent Electronic Devices (IEDs) Cyber Security Capabilities. <u>Table 1</u> represents the M-7679 Table of Compliance (TOC).

#### Permissions

IEEE Standard 1686 for the most part defines the standards for User Name, Passwords and the Permissions associated with each user. The specific permission categories are listed in <u>Table 2</u> "Permissions Implemented for IEEE 1686 Standard".

#### **IPSEC/IKE OVERVIEW**

IPsec/IKE is supported directly by the M-7679. Internet Protocol security (IPsec) uses cryptographic security services to protect communications over Internet Protocol (IP) networks. IPsec is a suite of protocols specified by the Internet Engineering Task Force (IETF) that add security to the IP layer of internet traffic.

Implementing IPsec in the M-7679 secures internet traffic, including TCP and UDP packets. The important elements that are necessary to provide robust network data security include encryption and equally important authentication. Communication security cannot exist without a combination of both encryption, to prevent unauthorized monitoring of sensitive data, and authentication which validates the identity of all the parties involved in the communication scheme.

| Clause/<br>subclause | Clause/subclause Title                                                                        | Status           | Comment                                                     |
|----------------------|-----------------------------------------------------------------------------------------------|------------------|-------------------------------------------------------------|
| 5                    | IED cyber security features                                                                   | Acknowledge      |                                                             |
| 5.1                  | Electronic access control                                                                     | Comply           |                                                             |
| 5.1.1                | Password defeat<br>mechanisms                                                                 | Comply           |                                                             |
| 5.1.2                | Number of individual ID/<br>passwords supported                                               | Exceed           | Product provides for 32 individual ID/password combinations |
| 5.1.3                | Password construction<br>exception uppercase<br>and lowercase letters are<br>Interchangeable. | Comply           |                                                             |
| 5.1.4                | Authorization levels by<br>Password                                                           | Comply           |                                                             |
| 5.1.4.1              | View data                                                                                     | Comply           |                                                             |
| 5.1.4.2              | View configuration settings                                                                   | Comply           |                                                             |
| 5.1.4.3              | Force values                                                                                  | Comply           |                                                             |
| 5.1.4.4              | Configuration change                                                                          | Comply           |                                                             |
| 5.1.4.5              | Firmware change                                                                               | Comply           |                                                             |
| 5.1.4.6              | ID/password management                                                                        | Comply           |                                                             |
| 5.1.4.7              | Audit log                                                                                     | Comply           |                                                             |
| 5.1.5                | Password display                                                                              | Comply/Exception | Except on local LCD                                         |
| 5.1.6                | Access time-out                                                                               | Comply           |                                                             |
| 5.2                  | Audit trail                                                                                   | Comply/Exception | Can only view audit trail events on computer                |
| 5.2.1                | Storage capability                                                                            | Comply           |                                                             |
| 5.2.2                | Storage record                                                                                | Comply           |                                                             |
| 5.2.2.1              | Event record number                                                                           | Comply           |                                                             |
| 5.2.2.2              | Time and date                                                                                 | Comply           |                                                             |
| 5.2.2.3              | User ID                                                                                       | Comply           |                                                             |
| 5.2.2.4              | Event type                                                                                    | Comply           |                                                             |
| 5.2.3                | Audit trail event types                                                                       | Comply           |                                                             |
| 5.2.3.1              | Login                                                                                         | Comply           |                                                             |
| 5.2.3.2              | Manual logout                                                                                 | Comply           |                                                             |
| 5.2.3.3              | Timed logout                                                                                  | Comply           |                                                             |
| 5.2.3.4              | Value forcing                                                                                 | Comply           |                                                             |
| 5.2.3.5              | Configuration Access                                                                          | Comply           |                                                             |
| 5.2.3.6              | Configuration change                                                                          | Comply           |                                                             |
| 5.2.3.7              | Firmware change                                                                               | Comply           |                                                             |

 Table 1
 IEEE Std 1686 Table of Compliance (1 of 2)

| Clause/<br>subclause | Clause/subclause Title                                     | Status           | Comment                                                                                                    |
|----------------------|------------------------------------------------------------|------------------|----------------------------------------------------------------------------------------------------|
| 5.2.3.8              | Firmware change                                            | Comply           |                                                                                                    |
| 5.2.3.9              | ID/password deletion                                       | Comply           |                                                                                                    |
| 5.2.3.10             | Audit-log access                                           | Comply           |                                                                                                    |
| 5.2.3.11             | Time/date change                                           | Comply/Exception | Indicated as a forced value change                                                                                                    |
| 5.2.3.12             | Alarm incident                                             |                  |                                                                                                    |
| 5.3                  | Supervisory monitoring and control                         |                  |                                                                                                    |
| 5.3.1                | Events                                                     | Exception        | Done through use of DNP unsolicited events                                                                                                    |
| 5.3.2                | Alarms                                                     | Exception        |                                                                                                    |
| 5.3.2.1              | Unsuccessful login attempt                                 |                  |                                                                                                    |
| 5.3.2.2              | Reboot                                                     | Exception        | However, users can deduce that a reboot has taken place by examining the DNP3.0 initialization bit being set followed by a DNP3.0 request for time.                                                                                                    |
| 5.3.2.3              | Attempted use of<br>unauthorized configuration<br>software | Comply           | A public encryption key shall be<br>sent by the control to the client<br>software upon request. This is used<br>to authenticate whether the software<br>is valid by encrypting the user id and<br>password with the correct algorithm<br>and key. This feature can enabled/<br>disabled by not choosing "Encrypted<br>password" for access level. |
| 5.3.3                | Alarm point change detect                                  | Comply           | DNP 3.0                                                                                                    |
| 5.3.4                | Event and alarm grouping                                   | Comply/Exception | DNP 3.0 Class poll                                                                                                    |
| 5.3.5                | Supervisory permissive control                             | Exception        | (TBD)                                                                                                    |
| 5.4                  | Configuration software                                     | Acknowledge      |                                                                                                    |
| 5.4.1                | Authentication                                             | Comply           | See 5.3.2.3                                                                                                    |
| 5.4.2                | ID/password control                                        | Exceed           | Initially password is created by<br>administrator. Once changed by the<br>user, password cannot be read by<br>anyone.                                                                                                    |
| 5.4.3                | ID/password-controlled<br>features                         | Comply           |                                                                                                    |
| 5.4.3.1              | View configuration data                                    | Comply           |                                                                                                    |
| 5.4.3.2              | Change configuration data                                  | Comply           |                                                                                                    |
| 5.4.3.3              | Full access                                                | Comply           |                                                                                                    |
| 5.5                  | Communications port access                                 | Comply           |                                                                                                    |
| 5.6                  | Firmware quality assurance                                 | Comply           |                                                                                                    |

 Table 1
 IEEE Std 1686 Table of Compliance (2 of 2)

#### M-7679 R-PAC Application Guide

| Permission                       | Default Permissons (X = Permission Category Included in Default Permission Set) |                   |                     |               |                |                  |                    |                 |                   |                   |                     |
|----------------------------------|---------------------------------------------------------------------------------|-------------------|---------------------|---------------|----------------|------------------|--------------------|-----------------|-------------------|-------------------|---------------------|
| Categories<br>(Access Permitted) | View<br>Data                                                                    | View<br>Setpoints | Change<br>Setpoints | Read<br>Files | View<br>Config | Change<br>Config | Firmware<br>Update | Manage<br>Users | View Audit<br>Log | Remote<br>Control | Change<br>Date/Time |
| Monitor Data                     | X                                                                               |                   |                     |               |                |                  |                    |                 |                   |                   |                     |
| View setpoints                   |                                                                                 | X                 |                     |               |                |                  |                    |                 |                   |                   |                     |
| Change setpoints                 |                                                                                 | Х                 | Х                   |               |                |                  |                    |                 |                   |                   |                     |
| View configuration               |                                                                                 |                   |                     |               | X              |                  |                    |                 |                   |                   |                     |
| Change configuration             |                                                                                 |                   |                     |               | X              | Х                |                    |                 |                   |                   |                     |
| Copy Profiles                    |                                                                                 | X                 | Х                   | Х             | X              | X                |                    |                 |                   |                   |                     |
| Datalog setup                    |                                                                                 |                   |                     |               | X              | Х                |                    |                 |                   |                   |                     |
| Datalog download                 |                                                                                 |                   |                     | Х             |                |                  |                    |                 |                   |                   |                     |
| SOE setup                        |                                                                                 |                   |                     |               | X              | X                |                    |                 |                   |                   |                     |
| SOE download                     |                                                                                 |                   |                     | Х             |                |                  |                    |                 |                   |                   |                     |
| OSC setup                        |                                                                                 |                   |                     |               | X              | Х                |                    |                 |                   |                   |                     |
| OSC download                     |                                                                                 |                   |                     | Х             |                |                  |                    |                 |                   |                   |                     |
| Security events log              |                                                                                 |                   |                     |               |                |                  |                    |                 | X                 |                   |                     |
| Manage users*                    |                                                                                 |                   |                     |               |                |                  |                    | Х               |                   |                   |                     |
| Firmware update                  |                                                                                 |                   |                     |               |                |                  | X                  |                 |                   |                   |                     |
| Remote control                   |                                                                                 |                   |                     |               |                |                  |                    |                 |                   | Х                 |                     |
| Change Date/Time                 |                                                                                 |                   |                     |               |                |                  |                    |                 |                   |                   | Х                   |
| Get LED file                     |                                                                                 |                   |                     | Х             |                |                  |                    |                 |                   |                   |                     |
| Write LED file                   |                                                                                 |                   |                     |               |                |                  |                    |                 |                   |                   |                     |
| Get Button file                  |                                                                                 |                   |                     | Х             |                |                  |                    |                 |                   |                   |                     |
| Write Button file                |                                                                                 |                   |                     |               |                |                  |                    |                 |                   |                   |                     |
| Write Wakeup Screens             |                                                                                 |                   |                     |               |                |                  |                    |                 |                   |                   |                     |
| *User can change own p           | bassword                                                                        | l without mar     | nage users pe       | ermissio      | ns set         |                  |                    |                 |                   |                   |                     |

Table 2Permissions Implemented for IEEE 1686 Standard

#### **RADIUS OVERVIEW**

Remote Authentication Dial In User Service (RADIUS) is a networking protocol that provides centralized Authentication, Authorization, and Accounting (AAA) management for computers to connect and use a network service. Authentication and Authorization RADIUS are described in RFC 2865 while Accounting is described in RFC 2866.

RADIUS is a client/server protocol that runs in the application layer, using UDP as transport. The following UDP ports are used:

- For Authentication and Authorization UDP port 1812 (previously 1645)
- For Accounting UDP port 1813 (previously 1646)

RADIUS serves three functions:

- 1. Authenticate users or devices before granting them access to a network
- 2. Authorize those users or devices for certain network services
- 3. Account for usage of those services

#### **Password Authorization Mechanism**

The M-7679 includes the capability to use Authentication based on IEEE 1686. When IEEE 1686 password security is disabled, the RADIUS protocol although settable is not functional. When Authentication based on IEEE 1686 is implemented, then the full functionality of the RADIUS protocol is available. The following features are available if RADIUS is enabled:

- The M-7679 provides local authentication capability if and ONLY if there is no other remote authentication server available to the device. An example of a remote authentication server is the RADIUS server.
- The M-7679 has the capability of being configured to use two remote authentication servers. Examples are 2 RADIUS servers. In case the primary server is down and not responding, the secondary server shall be used, and finally if both servers are down, the device shall fall back to the local server which is the IEEE 1686 password authentication.

The device is shipped with a default password file configured with one Super User ID and password. It is up to the end user to change this default password to ensure the security of the network. Usually the local password should match security policy of the RADIUS server.

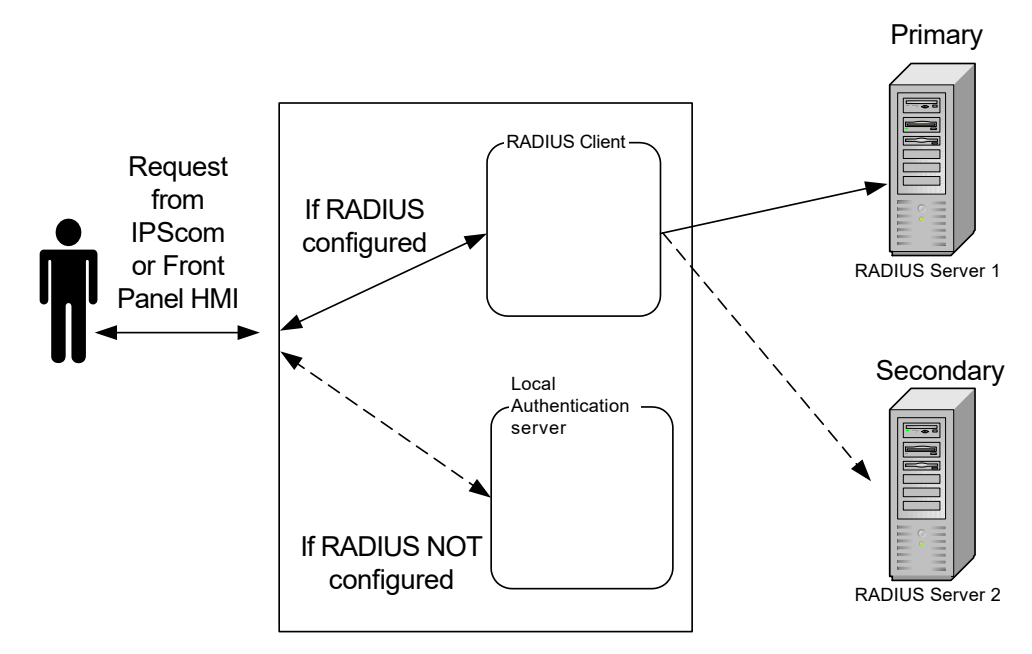

Figure 3-1 RADIUS Server Configuration

#### Authentication and Authorization

The M-7679 firmware includes the client and the Remote Access Server (RAS) component of the RADIUS protocol implemented. The unit sends a request to a RADIUS Server to gain access to a particular network resource using access credentials. The credentials are internally passed to the RAS.

In turn, the RAS sends a RADIUS Access Request message to the RADIUS server, requesting authorization to grant access via the RADIUS protocol. This request includes access credentials, typically in the form of user name and password provided by the user. The UDP port 1812 is used to communicate with the RADIUS server.

The RADIUS server checks that the information is correct using the defined authentication schemes. The User identification is verified along with the user's network address and user privileges.

The RADIUS server returns one of three responses to the client:

- Access Reject
- Access Challenge
- Access Accept

#### Accounting

RADIUS Accounting Flow Accounting is described in RFC 2866. The UDP port 1813 is used to communicate with the RADIUS server for accounting purpose.

When network access is granted to the user by the client, an Accounting Start (a RADIUS Accounting Request packet containing an Acct-Status-Type attribute with the value "start") is sent by the client to the RADIUS server to signal the start of the user's network access. "Start" records typically contain the user's identification, network address, point of attachment and a unique session identifier.

Periodically, Interim Update records (a RADIUS Accounting Request packet containing an Acct-Status-Type attribute with the value "interim-update") may be sent by the client to the RADIUS server, to update it on the status of an active session. "Interim" records typically convey the setpoint changes by the user.

Typically, the client sends Accounting-Request packets until it receives an Accounting-Response acknowledgement, using some retry interval.

In general the primary purpose of this data is to log user activity (Login/logout, setpoint changes, file transfer).

| Channel ID | Description                                                                                                    |
|------------|----------------------------------------------------------------------------------------------------|
| 0          | USB interface                                                                                                    |
| 1          | Comm interface on UART 0                                                                                                    |
| 2          | Serial interface on UART 1                                                                                                    |
| 3          | HMI interface                                                                                                    |
| 4          | MODBUS Ethernet (starts from Channel 4 and may run through Channel 11 since eight MODBUS Ethernet connections at a time are supported) |

 Table 3
 RADIUS Accounting - Channel ID Table

#### CYBER SECURITY SETUP (IEEE STANDARD 1686) FROM IPSCOM

- 1. Start IPScom, then establish communications with the target unit.
- Select Utility/Cybersecurity/Online Role Based Security/Set Access Password Type from the IPScom tool bar. IPScom will display the "Access Password Type" screen (Figure 3-2).

| Access Type<br>C None<br>C Open Password<br>C Encrypted Password |  |
|------------------------------------------------------------------|--|
|------------------------------------------------------------------|--|

Figure 3-2 Access Password Type Screen

■NOTE: The default User Name is "admin1" The default password is "admin1@M76XX"

- 3. Select the desired Access Level, and then select Set:
  - **None** Cyber Security is not enabled. The user will not be prompted to enter a User Name and Password and will have access to ALL features and functions.
  - **Open Password –** The password is not encrypted. This option should be chosen when IPScom is not the sole method of communication to the unit.
  - Encrypted Password The password is encrypted and is authenticated by the unit to allow the user to log on to the unit. However, this selection only controls password encryption for a user login. Setpoints files and passwords contained in Account Permissions files are encrypted.

#### Compliance with 2020 California Password Law

As of July 1st, 2020 all Beckwith Electric IED's with network communication capabilities shipping to the state of California will comply with California Password Law (SB-327). M-7679 controls will ship with the enhanced IEEE 1686 Standard Cyber Security feature **Enabled** and with a single pre-loaded default administrator account and password. Under this law, default passwords are not permitted to be used.

The first time the control is accessed using the default pre-loaded administrator account, the control will prompt the administrator to change the default password. The control will not allow any setting changes until the default password is changed.

■NOTE: The default pre-loaded administrator account User Name is "admin1" The default Password is "admin1@M76XX"

When the user connects to the unit the first time, IPScom will request the Administrator login information:

| Log On          |        | ×      |
|-----------------|--------|--------|
| User Name:      |        |        |
| Password        |        |        |
| Show Characters | Log On | Cancel |

*Figure 3-3 Initial Log On Screen with CA Password Law Compliance* 

Enter the pre-loaded administrator account User Name and Password as shown in the NOTE. IPScom will display a message that the default administrator password MUST be changed.

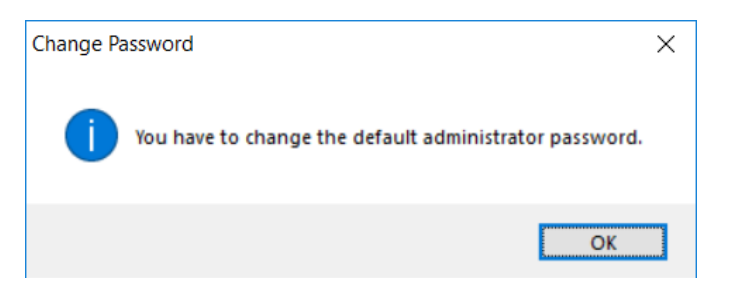

Figure 3-4 Default Administrator Password Must Be Changed Message

Enter the new password as described in the <u>Change Password</u> section. The new password must meet the criteria defined in the Change Password screen (<u>Figure 3-13</u>). If this operaton is Cancelled, the process will repeat when the user connects again. When the password has been changed successfully, IPScom will display a confirmation screen and allow full access to the control.

| Change Password                            | × |
|--------------------------------------------|---|
| The password has been successfully changed |   |
|                                            |   |

Figure 3-5 Default Password Changed Successfully Confirmation Screen

#### USER ACCOUNTS

■NOTE: The default User Name is "admin1" The default password is "admin1@M76XX"

The unit contains default User Names, Passwords, and Roles. A user with the **Manage Users** permission can perform the following:

- · Add/Delete a user
- · Change the permissions associated with a user
- · Assign a user to a specific Role
- · Add/Delete a Role
- · Open/Save/Save As, a (.bin) file
- Retrieve (Save As) and View an Audit Log (.bkp)

While the Manage Users permission allows the user to control all aspects of a User, the Manage Users permission does not allow changing or viewing a user's password beyond initially establishing the password when the User is created. However, the Manage Users permission can delete the user account, effectively canceling the password.

User Account information resides on the unit in flash memory. When retrieving (IPScom only), the data is saved to a file with a (.bin) file extension. The file contains all user(s) information for display and editing.

When initially establishing a password or when changing a password, the password syntax must conform to the following criteria:

- · Minimum length must be 8 characters
- Maximum length is 20 characters
- · Must include at least one uppercase letter
- · Must include at least one lowercase letter
- · Must include at least one number
- Must include at least one non-alphanumeric character (e.g. @, %, \*, etc.)

IPScom presents the password criteria in red type in the "Change Password" (Figure 3-13) and "Add User" (Figure 3-10) screens. As the criteria is met for the entered password, the "type" that states the criteria that has been met changes to black.

During "Retrieve Account Permissions from Control" and "Send Account Permissions to Control" operations, all User Account information is included. However, when a Password is changed, only the password is written to the unit.

**INOTE:** The instructions in this section assume that the user has been granted the appropriate permission (Manage Users) to access and make changes to these features and capabilities.

#### **User Account Modification and Setup**

The unit contains default User Accounts. The following instructions describe:

- · Modifying Account Permissions retrieved from the unit
- · Modifying an existing Account Permissions (.bin) file
- Setting up a new User Account in an Account Permissions file.

#### Modifying Account Permissions Retrieved from the Unit

- 1. Start IPScom, then establish communications with the target unit.
- 2. Select Utility/Cybersecurity/Online Role Based Security/Retrieve Account Permissions from Control from the IPScom tool bar. Save the Account Permissions file as desired.
- 3. From the Manage Account Permissions screen menu bar select File/Open.
- 4. Navigate to the file location and select the file that contains the retrieved Account Permissions to be modified.
- 5. Select **Open**. Follow the IPScom prompts to enter the User Name and Password associated with the selected file. After login is accepted, IPScom will display the Manage Account Permissions screen.

| Manage Account Permissions                                       | X                                                                                                    |
|------------------------------------------------------------------|----------------------------------------------------------------------------------------------------|
| File                                                             |                                                                                                    |
| Retrieve User Access From Control<br>Send User Access To Control |                                                                                                    |
| Users                                                            | Permissions                                                                                                    |
| admin1<br>user2<br>user1                                         | View Data     View Setpoints     Change Setpoints     Read Files     View Configuration     Change Configuration     Firmware Upgrade     Manage Users     View Audit Log     Remote Control     Change Date/Time |
| Add User Delete User                                             | Update Selected User                                                                                                    |
| # of Users: 3                                                    | Role Administrator                                                                                                    |
| Set Email Permissions                                            | Add Role Delete Role                                                                                                    |

*Figure 3-6 Manage Account Permissions Retrieved from Control Screen* 

- 6. Select the **User** to be modified.
- 7. Select the desired Permissions for the User:
  - · Check or uncheck the desired Permissions
  - Select "Set Email Permissions" to automatically add the permissions required to access the E-mail Support feature:
    - View Data
- View Configuration
- View Setpoints
- Manage Users
- Read Files
   View Audit Log

• Select a Role with pre-defined Permissions from the Role dropdown menu (Figure 3-7)

| • |
|---|
|   |
|   |

*Figure 3-7 Pre-defined Roles* 

- 8. When all permissions have been entered, select **Update Selected User**. The original (.bin) can be saved (File/Save) or saved to a different file name and/or location (File/Save As).
- From the Manage Account Permissions screen menu bar select File/Save or Save As. IPScom will display a "Send File" screen to allow the user to save the file to the unit or to the computer (Figure 3-8).

| Send File                                                                                                    | $\times$ |
|----------------------------------------------------------------------------------------------------|----------|
| Do you want to send this file to the control?<br>Click Yes to send to the control.<br>Click No to save to computer. |          |
| Yes No                                                                                                    |          |

*Figure 3-8 Send User File Screen* 

- 10. Select **Yes** to send the User File to the unit. IPScom will display a confirmation screen. Select **OK**, IPScom will close communications.
- 11. Select **No** to save the User File to the computer. If **File/Save As** was selected, IPScom will display the "User Access File" Save As screen.

▲ CAUTION: It is very important to record the User Name and Password associated with the saved file. The only way to access the file is to have the correct User Name and Password. In the case of writing the file to a unit, the unit will not be able to be accessed and will require the user to contact the factory to restore default User Name and Password.

#### Modifying Account Permissions in an Existing User Access (.bin) File

 Start IPScom, select Utility/Cybersecurity/Online Role Based Security/Manage Account Permissions from the IPScom tool bar. IPScom will display a "Manage Account Permissions" screen (Figure 3-9).

| Manage Account Permissions             | ×                                                                                                    |
|----------------------------------------|----------------------------------------------------------------------------------------------------|
| File                                   |                                                                                                    |
| Users                                  | Permissions                                                                                                    |
| admin1                                 | <ul> <li>View Data</li> <li>View Setpoints</li> <li>Change Setpoints</li> <li>Read Files</li> <li>View Configuration</li> <li>Change Configuration</li> <li>Firmware Upgrade</li> <li>Manage Users</li> <li>View Audit Log</li> <li>Remote Control</li> <li>Change Date/Time</li> </ul> |
| Add User Delete User                   | Update Selected User                                                                                                    |
| # of Users: 1<br>Set Email Permissions | Role     Administrator       Add Role     Delete Role                                                                                                    |

*Figure 3-9 Manage Account Permissions Screen* 

- 2. From the Manage Account Permissions screen menu bar select **File/Open**. IPScom will display the Binary File Open screen.
- 3. Navigate to the file location and select the existing User Access (.bin) file to be modified.
- 4. Select **Open**. IPScom will display a prompt for the User Name and Password associated with the selected file. After login is accepted, IPScom will display the Manage Account Permissions screen.
- 5. Select the **User** to be modified.
- 6. Select the desired Permissions for the User:
  - · Check or uncheck the desired Permissions
  - Select a Role with pre-defined Permissions from the Role drop down menu (Figure 3-7)
- 7. When all permissions have been selected/deselected, select **Update Selected User**. The original Binary File can be saved (File/Save) or saved to a different file name and/or location (File/Save As).

▲ CAUTION: It is very important to record the User Name and Password associated with the saved file. The only way to access the file is to have the correct User Name and Password. In the case of writing the file to a unit, the unit will not be able to be accessed and will require the user to contact the factory to restore default User Name and Password.

#### Setting Up a New User Account in a User Access File

- 1. Start IPScom, then establish communications with the target unit.
- 2. Select **Utility/Cybersecurity/Online Role Based Security/Manage Account Permissions** from the IPScom tool bar. IPScom will display a "Manage Account Permissions" screen (Figure 3-9).
- 3. From the menu bar select File/Open. IPScom will display the Binary File Open screen.
- 4. Navigate to the file location and select the User Access (.bin) file to be modified.
- 5. Select **Open**. IPScom will display a prompt for the User Name and Password associated with the selected file. After login is accepted, IPScom will display the Manage Account Permissions screen.
- 6. Select Add User. IPScom will display the "Add User" screen (Figure 3-10).

| Add User                     |                                                            |  |
|------------------------------|------------------------------------------------------------|--|
| User Name                    | [                                                          |  |
| Password                     | Show Passwords                                             |  |
| Confirm                      |                                                            |  |
|                              | Add Cancel                                                 |  |
| The following rules are chec | cked as you change the password -                          |  |
| 1. Minimum length must be 8  | 3 character(s) and maximum length must be 20 character(s). |  |
| 2. Must have at least one up | ppercase letter.                                           |  |
| 3. Must have at least one lo | wer case letter.                                           |  |
| 4. Must contain at least one | number.                                                    |  |
| 5. Must have at least one no | on-alphanumeric character (e.g., @, %, , *, etc.).         |  |
|                              |                                                            |  |
|                              |                                                            |  |

Figure 3-10 Add User Screen

7. Enter a valid User Name and Password consistent with criteria presented in the User Accounts section earlier in this Section.

IPScom presents the password criteria in red type. As the criteria is met for the entered password, the "type" that states the criteria that has been met changes to black.

8. When all Password criteria have been met, then select **Add**. IPScom will return to the "Manage Account Permissions" screen (Figure 3-6) and display the new User.

#### M-7679 R-PAC Application Guide

- 9. Select the new User, then select the desired Permissions:
  - · Check or uncheck the desired Permissions
  - Select a Role with pre-defined Permissions from the Role drop down menu (Figure 3-7)

10. When all permissions have been selected/deselected, then select Update Selected User.

▲ CAUTION: It is very important to record the User Name and Password associated with the saved file. The only way to access the file is to have the correct User Name and Password. In the case of writing the file to a unit, the unit will not be able to be accessed and will require the user to contact the factory to restore default User Name and Password.

#### Roles

When the S-7600 IPScom is installed on the host PC, a Role file is created that contains the default Roles. Changes to existing Roles and creation of new Roles are captured in this file. However, Roles created on other IPScom PC installations may have different permissions for the same Role name. Adding and deleting "Roles" is accomplished from the "Manage Account Permissions" screen (Figure 3-9).

#### **Retrieving Account Permissions from the Control**

- 1. Start IPScom, then establish communications with the target unit.
- 2. Select Utility/Cybersecurity/Online Role Based Security/Retrieve Account Permissions from Control from the IPScom tool bar. IPScom will display a Binary File Save As screen.
- 3. Choose the **Save As** location and enter the desired file name that will contain the Account Permissions retrieved from the unit.
- 4. Select **Save**. IPScom will save the (.bin) file to the selected location.

#### **Sending Account Permissions to the Control**

- 1. Start IPScom, then establish communications with the target unit.
- 2. Select **Utility/Cybersecurity/Online Role Based Security/Send Account Permissions to the Control** from the IPScom tool bar. IPScom will display a Binary File Open screen.
- 3. Navigate to the file location and select the desired file name that contains the Account Permissions to be sent to the unit.
- 4. Select **Open**. IPScom will attempt to send the selected (.bin) file to the target unit.
- 5. If IPScom returns a "Failed to send Users.bin file to Control" confirmation (Figure 3-11), then select **OK** and repeat Steps 2 through Step 4.

|                                         | × |
|-----------------------------------------|---|
| Failedto send Users.bin file to Control |   |
| OK                                      |   |

Figure 3-11 Failed to Send Users.bin File to Control Confirmation Screen

6. If file transfer is successful, IPScom will display a "User Permission file sent to control" confirmation screen. Select **OK**, IPScom will close communications.

If any changes were made to the permissions that were sent to the unit, the changes will take effect the next time the user logs on to the unit.

#### AUDIT LOG

The Audit Log captures security events in the order in which they occur. The Audit Log can be retrieved and viewed in IPScom. The Audit Log is saved to the PC with a (.bkp) file extension. The Audit Log can also be saved as a Comma Separated Values file (.csv).

Each Audit Log entry includes:

- Date (Month, Day, Year)
- Time (Hour, Minute, Second)
- User Name
- Event Description regarding:
  - USB interface
  - Comm interface on UART 0
  - Serial interface on UART 1
  - HMI interface
  - MODBUS Ethernet: MODBUS Ethernet starts from Channel 4 and may run through Channel 11 since the M-7679 supports eight MODBUS Ethernet connections at a time.

#### Audit Log Retrieval, Viewing and Saving

The following sequence of steps describes retrieving, viewing and saving the Audit Log as a (.bkp) file.

- 1. Start IPScom, then establish communications with the target unit.
- 2. Select **Utility/Cybersecurity/Online Role Based Security/Audit Log/Retrieve** from the IPScom tool bar. IPScom will display the "Save As" screen with the default (.bkp) file extension.
- 3. Choose the **Save As** location and enter the desired file name that will contain the Audit Log retrieved from the unit.
- 4. Select **Save**. IPScom will display a confirmation screen that the file has been saved.
- 5. Select **OK**. IPScom will automatically display the Audit Log screen (Figure 3-12).
- 6. To view a previously saved Audit Log, select **Utility/Cybersecurity/Online Role Based Security/Audit** Log/View. IPScom will display the "Audit Log file" Open screen with the default (.bkp) file extension.
- 7. Navigate to the desired file, and select **Open**. IPScom will display the Audit Log Screen (Figure 3-12).

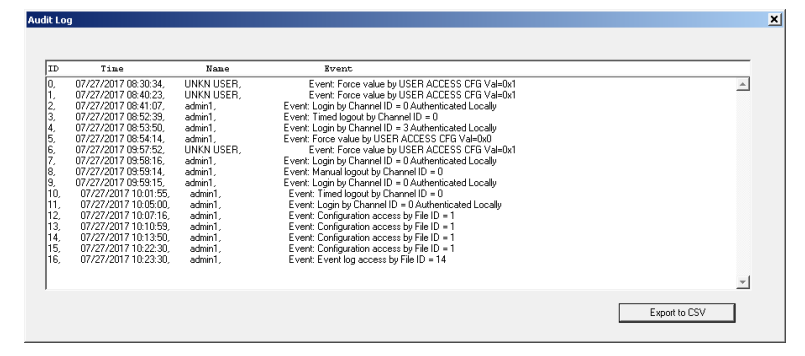

Figure 3-12 Audit Log Screen

8. To save the displayed Audit Log to a (.csv) formatted file select **Export to CSV**. IPScom will display a File Saved confirmation screen.

**■NOTE:** It may be necessary to select View Hidden Folders in Windows to locate the CSV file.

9. Select **OK**. IPScom will return to the Audit Log screen.

#### **CHANGE PASSWORD**

The Password associated with a specific User Name can only be changed by successfully connecting to the target unit. When **Change Password** is selected (<u>Figure 3-13</u>), only the new Password is written to the unit.

To change the Password for a specific User, proceed as follows:

- 1. Start IPScom, then establish communications with the target unit.
- 2. Select **Utility/Cybersecurity/Online Role Based Security/Change Password** from the IPScom tool bar. IPScom will display the "Change Password" screen (Figure 3-13).

| Change Password         |                         |                 | ×                         |
|-------------------------|-------------------------|-----------------|---------------------------|
|                         |                         |                 |                           |
| User Name:              | admin1                  |                 |                           |
| New Password            |                         |                 | 1                         |
| Confirm Password        |                         |                 | Show Characters           |
|                         | Change<br>Password      | Cancel          | ]                         |
| The following rules are | checked as you chan     | ige the passwo  | rd -                      |
| 1. Minimum length mu    | st be 8 character(s) ar | nd maximum le   | ngth must be 20 character |
| 2. Must have at least o | ne uppercase letter.    |                 |                           |
| 3. Must have at least o | ne lower case letter.   |                 |                           |
| 4. Must contain at leas | t one number.           |                 |                           |
| 5. Must have at least ( | one non-alphanumeric    | character (e.g. | , @, %, , *, etc.).       |

Figure 3-13 Change Password Screen

3. Enter a new Password consistent with criteria presented in the User Accounts section earlier in this Section.

IPScom presents the Password criteria in red type. As the criteria is met for the entered password, the "type" that states the criteria that has been met changes to black.

- 4. Re-enter the new Password to confirm.
- 5. When all Password criteria have been met, then select **Change Password**. IPScom will display the "Changing Password" status screen.
- 6. When the Password has been changed on the unit, IPScom will display the "Password Changed Logout" confirmation screen (Figure 3-14).

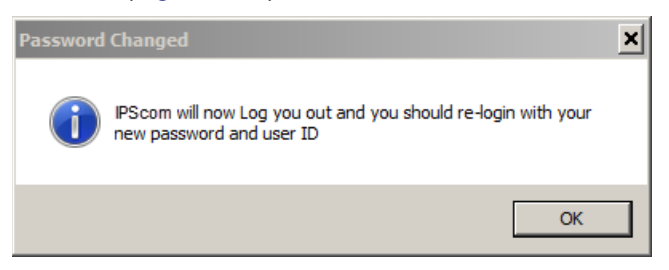

Figure 3-14 Password Changed Logout Confirmation Screen

7. Select **OK**. IPScom will log off the current user. In order to re-login to the unit, the new Password must be entered.

#### TEMPLATE MANAGER

Template Manager is a security management feature that allows the default user (the Administrator) to restrict or grant access to the various setpoints in the IED settings file while in the offline mode.

#### Menu Access and Login

Template Manager is only available to the Administrator in File Mode (File/New/M-7679 R-PAC, then choose/ verify settings and click OK; refer to Section 4.5, File Menu in the Instruction Book for more information). In Connected Mode, the menu item is grayed out.

| 률 IPScom S-7679 (M7679_6_1_M_L6_Ex_V_E0_( | _file_033704)                              | - | п× |
|-------------------------------------------|--------------------------------------------|---|----|
| File Communication Monitor Setup          | Utility Help                               |   |    |
| 🌉 🔛 🧏 🙋                                   | Remote Control                             |   |    |
|                                           | Remote Output Control                      |   |    |
|                                           | Hardware >                                 |   |    |
|                                           | Cybersecurity   Online Role Based Security |   |    |
|                                           | Data Analysis Femplate Manager             |   |    |
|                                           | Remote Reboot SD Card Key Generator        |   |    |
|                                           | View PPF Details                           |   |    |
|                                           |                                            |   |    |
|                                           |                                            |   |    |
|                                           |                                            |   |    |
|                                           |                                            |   |    |
|                                           |                                            |   |    |
|                                           |                                            |   |    |
|                                           |                                            |   |    |

*Figure 3-15 Template Manager Menu in File Mode* 

The first time this option is selected, the Administrator needs to change the default Administrator password, which the following screen shows:

| User Name:                                                                                                    | Administrator                                                                                                    |                                                          |
|----------------------------------------------------------------------------------------------------|----------------------------------------------------------------------------------------------------|----------------------------------------------------------|
| Type Old Password:                                                                                                    |                                                                                                    |                                                          |
| Type New Password:                                                                                                    |                                                                                                    | Show Characters                                          |
| Confirm New Password:                                                                                                    |                                                                                                    |                                                          |
| Password Requirements                                                                                                    |                                                                                                    |                                                          |
| Password Requirements                                                                                                    | are checked as you change                                                                                                    | the password -                                           |
| Password Requirements<br>The following rules<br>1. Minimum length                                                                         | are checked as you change<br>must be 8 character(s) and m                                                                                | the password -<br>aximum length must be 20 character(s). |
| Password Requirements<br>The following rules<br>1. Minimum length<br>2. Must have at lea                                                  | are checked as you change<br>must be 8 character(s) and m<br>ist one uppercase letter.                                                   | the password -<br>aximum length must be 20 character(s). |
| Password Requirements<br>The following rules<br>1. Minimum length<br>2. Must have at lea<br>3. Must have at lea                           | are checked as you change<br>must be 8 character(s) and m<br>ist one uppercase letter.<br>ist one lowercase letter.                      | the password -<br>aximum length must be 20 character(s). |
| Password Requirements<br>The following rules<br>1. Minimum length i<br>2. Must have at lea<br>3. Must have at lea<br>4. Must contain at l | are checked as you change<br>must be 8 character(s) and m<br>ist one uppercase letter.<br>ist one lowercase letter.<br>least one number. | the password -<br>aximum length must be 20 character(s). |

Figure 3-16 Template Manager Menu from File Mode

■NOTE: The User Name for the administrator is fixed as "Administrator" and cannot be changed. To change the Administrator password, IPScom will require the Administrator to type the default password (admin1@M76XX) in the Type Old Password field. The new password in the appropriate fields must comply with the criteria established in the USER ACCOUNTS section of this Communication guide and must be different from any of the previous 12 passwords. IPScom will confirm when the password has been successfully set and then display the Template Manager (see Figure 3-17).

▲ CAUTION: Be sure to record the password that is set here and keep it in a safe place. If the password is lost, the Administrator role is unable to be accessed and contact must be made with the factory to restore it.

|          |         |          |   |          |                |   |          | Ma       | nage<br>ples |
|----------|---------|----------|---|----------|----------------|---|----------|----------|--------------|
| Function | Element | Role1    |   | Role2    | Role3          |   | Role-4   | Role5    |              |
| 25       | 25      | ReadOnly |   | ReadOnly | FeadOrly       |   | ReadOrly | ReadOnly | •            |
|          | #1      |          |   |          |                |   |          |          |              |
|          | #2      |          | ٠ |          |                |   |          |          |              |
|          | #)      |          | ٠ |          |                | ٠ |          |          |              |
|          | 24      |          |   |          |                |   |          |          |              |
| 0        | #5.3PH  |          |   |          |                |   |          |          | 1.1          |
|          | #5.3PH  |          |   |          |                |   |          |          |              |
|          | #7 3PH  |          |   |          |                |   |          |          |              |
|          | #8.3PH  |          |   |          |                |   |          |          |              |
| 27PP     | ABC     |          |   |          |                |   |          |          |              |
|          | #1      |          |   |          |                |   |          |          |              |
|          | #2      |          |   |          |                |   |          |          |              |
| 32       | #3      |          |   |          |                |   |          |          |              |
| 1 N      | 24      |          |   |          |                |   |          |          |              |
|          | #1      |          |   |          |                |   |          |          |              |
|          | #2      |          |   |          |                |   |          |          |              |
| 50P      | #3      |          |   |          |                |   |          |          |              |
|          | 24      |          |   |          |                |   |          |          |              |
|          | #5      |          |   |          |                |   |          |          |              |
|          | #1      |          |   |          |                |   |          |          |              |
|          | #2      |          |   |          |                |   |          |          |              |
| 50N      | #3      |          |   |          |                |   |          |          |              |
|          | 84      |          |   |          |                |   |          |          |              |
|          | #5      |          |   |          |                |   |          |          |              |
|          | #1      |          |   |          |                |   |          |          |              |
|          | #2      |          |   |          |                |   |          |          |              |
| ente     | =3      | Our Pake |   | B        | and the second |   | 2        | and a    |              |

Figure 3-17 Template Manager Main Screen

#### **Creating Roles**

Roles and associated passwords must be set before any permission can be selected. Click the Manage Roles button to open the corresponding screen (see Figure 3-18). Click the checkbox for each Role to enable/disable the Role name textbox and Change Password button. Enter a name into an enabled textbox, and click the Change Password button to set a password (the requirements are the same as those in the Administrator account; see the NOTE in the previous section for details); changing a password in the future is also completed here.

| Administrator              | Change Password |
|----------------------------|-----------------|
| Role 1 (Max 20 Characters) |                 |
| Engineer                   | Change Password |
| Role 2 (Max 20 Characters) |                 |
| Technician                 | Change Password |
| Data 2 (May 20 Characters) |                 |
| SCADA                      | Change Password |
|                            |                 |
| Role 4 (Max 20 Characters) |                 |
|                            | Change Password |
| Role 5 (Max 20 Characters) |                 |
| ✓ Test                     | Change Password |
|                            |                 |
|                            |                 |

Figure 3-18 Manage Roles with Roles Defined

Once Roles names and passwords are changed, select Save and then Exit to return to the Template Manager screen, which will show the new Role names (see <u>Figure 3-19</u>):

| plate Manage | r              |                      |   |                      |   |                      |   |                      |   |                      |             |
|--------------|----------------|----------------------|---|----------------------|---|----------------------|---|----------------------|---|----------------------|-------------|
|              |                |                      |   |                      |   |                      |   |                      |   | Mar<br>Ro            | iage<br>les |
| Function     | Element        | Engineer             |   | Technician           |   | <b>SCADA</b>         |   | DLT                  |   | Test                 |             |
| 25           | 25             | ReadOnly             | • | ReadOnly             | - | ReadOnly             | • | ReadOnly             | Ŧ | ReadOnly             | •           |
|              | #1             | ReadOnly             | - | ReadOnly             | - | ReadOnly             | • | ReadOnly             | - | ReadOnly             | •           |
|              | #2             | ReadOnly             |   | ReadOnly             | - | ReadOnly             | - | ReadOnly             | - | ReadOnly             | •           |
|              | #2             |                      |   |                      |   |                      |   |                      |   |                      |             |
|              | #2             | ReadOnly             | • | ReadOnly             | - | ReadOnly             | - | ReadOnly             | - | ReadOnly             | •           |
|              | #2<br>#3<br>#4 | ReadOnly<br>ReadOnly | • | ReadOnly<br>ReadOnly | • | ReadOnly<br>ReadOnly | • | ReadOnly<br>ReadOnly | • | ReadOnly<br>ReadOnly | •           |

Figure 3-19 Manage Roles Screen with Established Roles Shown

#### **Managing Roles**

Once passwords are set for desired Roles and the administrator has enabled them (i.e., the corresponding checkbox in the Manage Roles screen is selected), the permission-options drop-down menus for each function/Element are enabled (see <u>Figure 3-20</u>). To disable a Role, uncheck the checkbox in the Manage Roles screen.

| nplate Manager |         |            |            |          |              |              |           |
|----------------|---------|------------|------------|----------|--------------|--------------|-----------|
|                |         |            |            |          |              | Mana<br>Role | age<br>es |
| Function       | Element | Engineer   | Technician | SCADA    | DLT          | Test         |           |
| 25             | 25      | ReadOnly - | ReadOnly - | ReadOnly | - ReadOnly - | • ReadOnly   |           |
|                | #1      | ReadOnly - | ReadOnly - |          | - ReadOnly - | ReadOnly     | •         |
|                | #2      | ReadOnly - | ReadOnly - |          | - ReadOnly - | ReadOnly     | •         |
|                | #3      | ReadOnly - | ReadOnly - |          | - ReadOnly - | ReadOnly     | -         |
|                | #4      | ReadOnly - | ReadOnly - |          | - ReadOnly - | ReadOnly     | -         |
| 2/             | #5 3PH  | ReadOnly - | ReadOnly - |          | - ReadOnly - | ReadOnly     | -         |
|                | #6 3PH  | ReadOnly - | ReadOnly - |          | - ReadOnly - | ReadOnly     | -         |
|                | #7 3PH  | ReadOnly - | ReadOnly - |          | - ReadOnly - | ReadOnly     | -         |
|                | #8 3PH  | ReadOnly - | ReadOnly - | ReadOnly | - ReadOnly - | ReadOnly     | •         |
| 27PP           | ARC     | ReadOnly - | ReadOnly - |          |              |              |           |

Figure 3-20 Template Manager Screen with Certain Roles Enabled

Each dropdown menu has the following options:

- Read Only: Users can see the associated setting but not save any changes.
- Read/Write: Users can see the associated setting as well as save any changes.
- · Hide: Users cannot see the associated setting.

**NOTE:** The default permission for each setpoint in a created role is Read-Only unless it is changed by the administrator.

To quickly copy the selected permission to all Elements in a Function or to all Elements in all Functions, right-click on the selected permission in the drop-down menu and click "Apply to Function" or "Apply to All" (see Figure 3-23) and confirm your selection in the confirmation screen.

|    |    | #3 | ReadOnly  | Ŧ | ReadOnly        | ~   |    |
|----|----|----|-----------|---|-----------------|-----|----|
|    |    | #4 | ReadOnly  | - | ReadOnly        | •   |    |
|    |    | #1 | ReadWrite | - | ReadOnly        |     |    |
|    |    | #2 | ReadWrite | • | ReadOnly        |     |    |
| 50 | )P | #3 | ReadOnly  | 1 | Apply to Functi | ion |    |
|    |    | #4 | Hide      |   | Apply to All    |     |    |
|    |    | #5 | ReadWrite | • | ReadOnly        | •   | Re |
|    |    | #1 | ReadOnly  |   | ReadOnly        |     |    |
|    |    |    | 0 10 1    |   |                 |     |    |

Figure 3-21 Applying a Permission to all Elements in a Function or Applying It to All

Once the appropriate permissions are set, click Save to save the selected permissions for all roles to the SUP file. For added security, users must log in to open a file (e.g., going to File/Recent Files/ or File/Open/ to modify settings in that file) that includes Template Manager data.

#### M-7679 R-PAC Application Guide

#### Example

The following figures provide an example of how the Setpoints screen for Function 50P will display for the Engineer once functional permissions are established for the applicable Elements. The Administrator has set permissions for the 50P function as shown in Figure 3-21.

| Function | Element | Engineer    |
|----------|---------|-------------|
| 25       | 25      | ReadOnly -  |
|          | #1      | ReadOnly -  |
|          | #2      | ReadOnly -  |
|          | #3      | ReadOnly 🗸  |
| 27       | #4      | ReadOnly -  |
| 21       | #5 3PH  | ReadOnly 👻  |
|          | #6 3PH  | ReadOnly 👻  |
|          | #7 3PH  | ReadOnly -  |
|          | #8 3PH  | ReadOnly -  |
| 27PP     | ABC     | ReadOnly -  |
|          | #1      | ReadOnly -  |
| 22       | #2      | ReadOnly -  |
| 32       | #3      | ReadOnly -  |
|          | #4      | ReadOnly 🗸  |
|          | #1      | ReadWrite 👻 |
|          | #2      | ReadWrite 👻 |
| 50P      | #3      | ReadWrite 👻 |
|          | #4      | Hide 🗸      |
|          | #5      | ReadWrite 👻 |

Figure 3-22 Example of Permissions Set for the Engineer (Role 1) Role

If the Engineer successfully logs in with established Role1 permissions, Elements #1, #2, and #5 will display normally with the Save button enabled, Element #3 will be completely disabled and grayed out, and Element #4 will be hidden (see Figure 3-22).

| 50P-Phase Instantaneous/Definite Time Overcurrent - C X                                                                                                    | 50P-Phase Instantaneous/Definite Time Overcurrent - X                                                                                                    | S0P-Phase Instantaneous/Definite Time Overcurrent - O X |
|----------------------------------------------------------------------------------------------------|----------------------------------------------------------------------------------------------------|---------------------------------------------------------|
| #1 #2 #3 #4 #5                                                                                                    | #1 #2 #3 #4 #5                                                                                                    |                                                         |
| □ Data Marc           □ Data           □ Data | Impact All         Impact All         Impact |                                                         |
| Undo-Refeel Save Ext                                                                                                    | Data Talent Est                                                                                                    |                                                         |

Figure 3-23 Example – Enabled and Disabled Elements in the 50P Function

#### M-7679 R-PAC Application Guide

The list of functions/menus/settings that the administrator user can assign to the new three Roles will be the following:

| 25     | 25     |          | ABC#1 |          | #1       |                |                 | ABC#1  |  |  |
|--------|--------|----------|-------|----------|----------|----------------|-----------------|--------|--|--|
|        | ABC#1  |          | ABC#2 |          | #2       |                |                 | ABC#2  |  |  |
|        | ABC#2  | 50P      | ABC#3 | 46IT     | #3       |                | 59              | ABC#3  |  |  |
|        | ABC#3  |          | ABC#4 |          | #4       |                |                 | ABC#4  |  |  |
| 27     | ABC#4  |          | ABC#5 |          | #5       |                |                 | #5 3PH |  |  |
| 21     | #5 3PH |          | #1    | 50BF     | 50BF     |                |                 | #6 3PH |  |  |
|        | #6 3PH |          | #2    |          | ABC#     | ±1             |                 | #7 3PH |  |  |
|        | #7 3PH | 50N      | #3    |          | ABC#     | 2              |                 | #8 3PH |  |  |
|        | #8 3PH |          | #4    | 51P      | ABC#     | <u>4</u> 3     | 59PP            | ABC    |  |  |
| 27PP   | ABC    |          | #5    |          | ABC#     | 4              | 50N             | #1     |  |  |
| 27Vz1  | 27Vz1  |          | #1    |          | ABC#     | ±5             | 59N             | #2     |  |  |
| 27BSVS | 27BSVS |          | #2    |          | #1       |                | 591             | ABC    |  |  |
|        | ABC#1  | 50G/GS   | #3    | 51N      | #2       |                | 59Vz1           | 59Vz1  |  |  |
| 32     | ABC#2  |          | #4    |          | #3       |                | 47              | 47     |  |  |
|        | ABC#3  |          | #5    |          | #4       |                | 67P             | ABC#1  |  |  |
|        | ABC#4  |          | #1    |          | #5       |                |                 | ABC#2  |  |  |
|        | 40 #1  |          | #2    |          | #1       |                |                 | ABC#3  |  |  |
| 10     | 41 #2  | 46DT     | #3    | 510/08   | #2       |                |                 | ABC#4  |  |  |
| 40     | VC #3  |          | #4    | 510/05   | #3       |                |                 | ABC#5  |  |  |
|        | VC #4  |          | #5    |          | #4       |                |                 |        |  |  |
|        |        |          |       | DECTOR   |          |                |                 |        |  |  |
|        | #1     | 81R      | #1    | RESTORE  | RESTORE  |                | AUTORESTORATION |        |  |  |
|        | #2     |          | #2    | LEL      | LEL      |                |                 |        |  |  |
| 67N    | #3     | CLP      | CLP   | PSM      |          | AUTOMATIC TEST |                 |        |  |  |
|        | #4     |          | A     |          |          | BAT C          | HARGER          |        |  |  |
|        | #5     | HLT      | В     | THD/TDD  |          | THD/TDD        |                 |        |  |  |
|        | #1     |          | С     | CLOSE BL | OCK      | CLOS           | E BLOCK         |        |  |  |
|        | #2     |          | #1    |          |          | #1             | #1              |        |  |  |
| 67G/GS | #3     |          | #2    |          |          | #2             |                 |        |  |  |
|        | #4     |          | #3    |          |          | #3             |                 |        |  |  |
|        | #5     | IPSIogic | #4    | IPSIogic | IPSIogic |                | #4              |        |  |  |

|        | #2 |          | #2   |
|--------|----|----------|------|
| 67N    | #3 | CLP      | CLP  |
|        | #4 |          | A    |
|        | #5 | HLT      | В    |
|        | #1 |          | С    |
|        | #2 |          | #1   |
| 67G/GS | #3 |          | #2   |
|        | #4 |          | #3   |
|        | #5 | IDSlogio | #4   |
|        | #1 |          | #5   |
| 67Q    | #2 |          | #6   |
|        | #3 |          | #7   |
|        | #4 |          | #8   |
|        | #5 | BM       | BM   |
| 79     | 79 | IHR      | IHR  |
|        | #1 | LS       | LS   |
| 01     | #2 | SECT     | SECT |
| 01     | #3 | 60FL     | 60FL |
|        | #4 | TCCM     | TCM  |
|        |    |          | CCM  |
|        |    |          |      |

| RESTORE     | AUTO RESTORATION |
|-------------|------------------|
| LEL         | LEL              |
| DOM         | AUTOMATIC TEST   |
| FSIVI       | BAT CHARGER      |
| THD/TDD     | THD/TDD          |
| CLOSE BLOCK | CLOSE BLOCK      |
|             | #1               |
|             | #2               |
|             | #3               |
| IDSlogio    | #4               |
| IFSIOgic    | #5               |
|             | #6               |
|             | #7               |
|             | #8               |
| SGI         | SGI              |
|             |                  |

| COMMUNICATIONS | COMM PORT                      |
|----------------|--------------------------------|
|                | ETHERNET SETTINGS              |
|                | PROTOCOL ADDRESS               |
|                | COMM PORT SECURITY             |
|                | PROTOCOL                       |
|                | COMM SECURITY                  |
| MONITOR        | DEMAND METERING                |
|                | COUNTERS                       |
|                | BREAKER ACCUMMULATOR STATUS    |
|                | FUNCTION STATUS                |
|                | RECLOSER STATUS MONITOR        |
|                | BATTERY CHARGER MONITOR        |
| SETUP          | RECLOSER WIZARD                |
|                | SETPOINTS                      |
|                | OVERCURRENT QUICK EDITOR       |
|                | ALARMS                         |
|                | DATA LOGGING                   |
|                | OSCILLOGRAPH                   |
|                | SEQUENCE OF EVENTS             |
|                | DISPLAY I/O MAP                |
|                | CUSTOM CURVE EDITOR            |
|                | CLEAR ALL LOGGED DATA          |
| RELAY          | NOMINAL CURRENT                |
|                | INTERFACE CONFIGURATOR         |
|                | DEFAULT ACTIVE PROFILE         |
|                | PHASE ANGLE REFERENCE          |
|                | TERMINAL PHASE ASSIGNMENT      |
|                | PHASE ROTATION                 |
|                | PHASE CT RATIO                 |
|                | GROUND CT RATIO                |
|                | HCL OPERATING CURRENT REF.     |
|                | 69 SWITCH OPERATION (IND MODE) |
|                | RESET BEFORE CLOSE             |
|                | POWER SUPPLY TYPE              |

| FRONT PANEL FUNCTIONSPROFILE MANAGERFAULT DISTANCE PARAMETERSBREAKER INTERRUPTING TIMEHARMONIC TRIGGER SETUPONLINE ROLE BASED SECURITYSD CARD KEY GENERATORINPUTSINPUTS / VIRTUAL INPUTSOUTPUTSOUTPUTSUSER LINESPRI. NOMINAL VOLTAGESEC. NOMINAL VOLTAGERCF AUTO ADJUSTMENTVOLTAGE INPUTVy PTRVOLTAGE INPUTVy PHASE SHIFT COMPENSATIONVOLTAGE INPUTVZ SIDE VOLTAGE TRANSDUCERSVZ LEA CONFIGURATIONVZ PTRVZ PHASE SHIFT COMPENSATIONVZ PASE SHIFT COMPENSATIONVZ PTRVZ PHASE SHIFT COMPENSATIONVZ PTRVZ PHASE SHIFT COMPENSATIONVZ PTRVZ PHASE SHIFT COMPENSATIONVZ PTRVZ PHASE SHIFT COMPENSATIONVZ RCF                                                                                                    |               |                             |
|----------------------------------------------------------------------------------------------------|---------------|-----------------------------|
| PROFILE MANAGERCONFIGURATIONFAULT DISTANCE PARAMETERSBREAKER INTERRUPTING TIMEHARMONIC TRIGGER SETUPCYBERSECURITYONLINE ROLE BASED SECURITYSD CARD KEY GENERATORINPUTSINPUTS / VIRTUAL INPUTSOUTPUTSOUTPUTSUSER LINESUSER LINESVOLTAGE INPUTPRI. NOMINAL VOLTAGERCF AUTO ADJUSTMENTVy LEA CONFIGURATIONVVOLTAGE INPUTVy PHASE SHIFT COMPENSATIONVOLTAGE INPUTVz CFVZ LEA CONFIGURATIONVz PTRVZ PTRVZ PHASE SHIFT COMPENSATIONVZ PTRVZ PTRVZ PTRVZ PTRVZ PTRVZ PTRVZ PTRVZ PTRVZ PTRVZ PTRVZ PTRVZ PTRVZ PTRVZ PTRVZ PTRVZ RCF                                                                                                    |               | FRONT PANEL FUNCTIONS       |
| CONFIGURATIONFAULT DISTANCE PARAMETERS<br>BREAKER INTERRUPTING TIME<br>HARMONIC TRIGGER SETUPCYBERSECURITYONLINE ROLE BASED SECURITY<br>SD CARD KEY GENERATORINPUTSINPUTS / VIRTUAL INPUTSOUTPUTSOUTPUTSUSER LINESUSER LINESVSER LINESPRI. NOMINAL VOLTAGE<br>SEC. NOMINAL VOLTAGERCF AUTO ADJUSTMENT<br>Vy LEA CONFIGURATION<br>Vy PTRVOLTAGE INPUT<br>CONFIGURATIONVy PHASE SHIFT COMPENSATION<br>Vz RCFVZ LEA CONFIGURATION<br>VZ PTRVZ PHASE SHIFT COMPENSATION<br>VZ PTRVZ PHASE SHIFT COMPENSATION<br>VZ PTRVZ PHASE SHIFT COMPENSATION<br>VZ PTRVZ PHASE SHIFT COMPENSATION<br>VZ PTRVZ PHASE SHIFT COMPENSATION<br>VZ PTRVZ PHASE SHIFT COMPENSATION<br>VZ PTRVZ PTRVZ PHASE SHIFT COMPENSATION<br>VZ PTRVZ PHASE SHIFT COMPENSATION<br>VZ PTRVZ PTRVZ PHASE SHIFT COMPENSATION<br>VZ RCF |               | PROFILE MANAGER             |
| BREAKER INTERRUPTING TIMEHARMONIC TRIGGER SETUPCYBERSECURITYSD CARD KEY GENERATORINPUTSINPUTS / VIRTUAL INPUTSOUTPUTSOUTPUTSUSER LINESUSER LINESPRI. NOMINAL VOLTAGESEC. NOMINAL VOLTAGERCF AUTO ADJUSTMENTVy LEA CONFIGURATIONVy PTRVOLTAGE INPUTVY RCFVZ SIDE VOLTAGE TRANSDUCERSVZ PTRVZ PHASE SHIFT COMPENSATIONVZ PTRVZ PHASE SHIFT COMPENSATIONVZ PTRVZ PTRVZ PTRVZ PTRVZ PTRVZ PTRVZ PTRVZ PTRVZ PHASE SHIFT COMPENSATIONVZ PTRVZ PTRVZ PTRVZ RCF                                                                                                    | CONFIGURATION | FAULT DISTANCE PARAMETERS   |
| HARMONIC TRIGGER SETUPCYBERSECURITYONLINE ROLE BASED SECURITYSD CARD KEY GENERATORINPUTSINPUTSINPUTS / VIRTUAL INPUTSOUTPUTSOUTPUTSUSER LINESUSER LINESVSER LINESPRI. NOMINAL VOLTAGESEC. NOMINAL VOLTAGERCF AUTO ADJUSTMENTVY LEA CONFIGURATIONVY PTRVOLTAGE INPUTVY PHASE SHIFT COMPENSATIONVORFIGURATIONVZ SIDE VOLTAGE TRANSDUCERSVZ LEA CONFIGURATIONVZ PTRVZ PHASE SHIFT COMPENSATIONVZ PTRVZ PHASE SHIFT COMPENSATIONVZ PTRVZ PHASE SHIFT COMPENSATIONVZ PTRVZ PHASE SHIFT COMPENSATIONVZ PTRVZ PHASE SHIFT COMPENSATIONVZ PTRVZ PHASE SHIFT COMPENSATIONVZ PTRVZ PHASE SHIFT COMPENSATIONVZ RCF                                                                                                    |               | BREAKER INTERRUPTING TIME   |
| CYBERSECURITYONLINE ROLE BASED SECURITY<br>SD CARD KEY GENERATORINPUTSINPUTS / VIRTUAL INPUTSOUTPUTSOUTPUTSUSER LINESUSER LINESVSER LINESPRI. NOMINAL VOLTAGESEC. NOMINAL VOLTAGERCF AUTO ADJUSTMENTVy LEA CONFIGURATIONVy PTRVOLTAGE INPUT<br>CONFIGURATIONVy RCFVz SIDE VOLTAGE TRANSDUCERSVz LEA CONFIGURATIONVz PTRVz PHASE SHIFT COMPENSATIONVz PTRVz PHASE SHIFT COMPENSATIONVz RCFVZ RCF                                                                                                    |               | HARMONIC TRIGGER SETUP      |
| CYBERSECORITYSD CARD KEY GENERATORINPUTSINPUTS / VIRTUAL INPUTSOUTPUTSOUTPUTSUSER LINESUSER LINESPRI. NOMINAL VOLTAGESEC. NOMINAL VOLTAGERCF AUTO ADJUSTMENTVy LEA CONFIGURATIONVVOLTAGE INPUT<br>CONFIGURATIONVy PTRVOLTAGE INPUT<br>CONFIGURATIONVy RCFVZ SIDE VOLTAGE TRANSDUCERSVZ LEA CONFIGURATIONVZ PTRVZ PHASE SHIFT COMPENSATIONVZ PHASE SHIFT COMPENSATIONVZ RCF                                                                                                    |               | ONLINE ROLE BASED SECURITY  |
| INPUTSINPUTS / VIRTUAL INPUTSOUTPUTSOUTPUTSUSER LINESUSER LINESPRI. NOMINAL VOLTAGESEC. NOMINAL VOLTAGERCF AUTO ADJUSTMENTVy LEA CONFIGURATIONVVOLTAGE INPUTVy PHASE SHIFT COMPENSATIONCONFIGURATIONVy RCFVZ SIDE VOLTAGE TRANSDUCERSVZ LEA CONFIGURATIONVZ PTRVZ PHASE SHIFT COMPENSATIONVZ PTRVZ PTRVZ PTRVZ PHASE SHIFT COMPENSATIONVZ PTRVZ PTRVZ PTRVZ RCF                                                                                                    | CIBERSECORIT  | SD CARD KEY GENERATOR       |
| OUTPUTSOUTPUTSUSER LINESUSER LINESPRI. NOMINAL VOLTAGESEC. NOMINAL VOLTAGERCF AUTO ADJUSTMENTVy LEA CONFIGURATIONVy PTRVOLTAGE INPUTVY RCFVz SIDE VOLTAGE TRANSDUCERSVz LEA CONFIGURATIONVz LEA CONFIGURATIONVz RCFVz RCFVz PTRVZ PTRVZ PTRVZ RCFVZ RCF                                                                                                    | INPUTS        | INPUTS / VIRTUAL INPUTS     |
| USER LINESUSER LINESPRI. NOMINAL VOLTAGESEC. NOMINAL VOLTAGERCF AUTO ADJUSTMENTVy LEA CONFIGURATIONVy PTRVOLTAGE INPUTVy RCFVz SIDE VOLTAGE TRANSDUCERSVz LEA CONFIGURATIONVz PTRVz RCFVz RCFVz PHASE SHIFT COMPENSATIONVz RCFVz RCFVz PHASE SHIFT COMPENSATIONVz PTRVz PTRVz PTRVz PTRVz PTRVz PTRVz PTRVz PTRVz PTRVz RCFVz RCF                                                                                                    | OUTPUTS       | OUTPUTS                     |
| PRI. NOMINAL VOLTAGESEC. NOMINAL VOLTAGESEC. NOMINAL VOLTAGERCF AUTO ADJUSTMENTVy LEA CONFIGURATIONVy PTRVOLTAGE INPUTVY PHASE SHIFT COMPENSATIONVY RCFVz SIDE VOLTAGE TRANSDUCERSVz LEA CONFIGURATIONVz PTRVz PTRVz PTRVz RCFVz RCFVz PTRVz PTRVz PTRVz RCFVz RCF                                                                                                    | USER LINES    | USER LINES                  |
| SEC. NOMINAL VOLTAGERCF AUTO ADJUSTMENTVy LEA CONFIGURATIONVy PTRVOLTAGE INPUTCONFIGURATIONVy RCFVz SIDE VOLTAGE TRANSDUCERSVz LEA CONFIGURATIONVz PTRVz PTRVz RCFVz RCFVz RCFVz RCFVz RCFVz RCF                                                                                                    |               | PRI. NOMINAL VOLTAGE        |
| RCF AUTO ADJUSTMENTVy LEA CONFIGURATIONVy PTRVOLTAGE INPUTCONFIGURATIONVy RCFVz SIDE VOLTAGE TRANSDUCERSVz LEA CONFIGURATIONVz PTRVz PHASE SHIFT COMPENSATIONVz RCFVz RCF                                                                                                    |               | SEC. NOMINAL VOLTAGE        |
| Vy LEA CONFIGURATIONVy PTRVoltage inputCONFIGURATIONVy RCFVz SIDE VOLTAGE TRANSDUCERSVz LEA CONFIGURATIONVz PTRVz PHASE SHIFT COMPENSATIONVz RCF                                                                                                    |               | RCF AUTO ADJUSTMENT         |
| VOLTAGE INPUT<br>CONFIGURATIONVy PTRVy PHASE SHIFT COMPENSATIONVy RCFVz SIDE VOLTAGE TRANSDUCERSVz LEA CONFIGURATIONVz PTRVz PHASE SHIFT COMPENSATIONVz RCF                                                                                                    |               | Vy LEA CONFIGURATION        |
| VOLTAGE INPUT<br>CONFIGURATIONVy PHASE SHIFT COMPENSATIONVy RCFVz SIDE VOLTAGE TRANSDUCERSVz LEA CONFIGURATIONVz PTRVz PHASE SHIFT COMPENSATIONVz RCF                                                                                                    |               | Vy PTR                      |
| CONFIGURATION Vy RCF Vz SIDE VOLTAGE TRANSDUCERS Vz LEA CONFIGURATION Vz PTR Vz PHASE SHIFT COMPENSATION Vz RCF                                                                                                    | VOLTAGE INPUT | Vy PHASE SHIFT COMPENSATION |
| Vz SIDE VOLTAGE TRANSDUCERS<br>Vz LEA CONFIGURATION<br>Vz PTR<br>Vz PHASE SHIFT COMPENSATION<br>Vz RCF                                                                                                    | CONFIGURATION | Vy RCF                      |
| Vz LEA CONFIGURATION<br>Vz PTR<br>Vz PHASE SHIFT COMPENSATION<br>Vz RCF                                                                                                    |               | Vz SIDE VOLTAGE TRANSDUCERS |
| Vz PTR<br>Vz PHASE SHIFT COMPENSATION<br>Vz RCF                                                                                                    |               | Vz LEA CONFIGURATION        |
| Vz PHASE SHIFT COMPENSATION<br>Vz RCF                                                                                                    |               | Vz PTR                      |
| Vz RCF                                                                                                    |               | Vz PHASE SHIFT COMPENSATION |
|                                                                                                    |               | Vz RCF                      |

\*All settings under System Setup/Relay will be added in Template Manager.

#### SECURITY MODE SETUP

**NOTE:** The instructions in this section assume that IEEE Standard 1686 has been enabled and the user has been granted the appropriate permissions to access and make changes to these features and capabilities.

#### **RADIUS Configuration from IPScom**

To setup the RADIUS elements of the Cyber Security scheme perform the following:

- 1. Obtain the following information from the Network Administrator:
  - Primary Server IP Address/ Authentication Port/ Accounting Port
  - Secondary Server IP Address/ Authentication Port/ Accounting Port
  - Secret Key
- 2. Start IPScom, then establish communications with the target unit.
- 3. Select Communication/Setup/Communication Security/Radius Configuration from the IPScom tool bar. IPScom will display a "Radius Configuration" screen (Figure 3-24).

| Radius Configuration                | × |
|-------------------------------------|---|
| ✓ Radius Enable ✓ Accounting Enable |   |
| Primary Server                      |   |
| IP Address : 5 . 16 . 16 . 16       |   |
| Authentication Port: 1812           |   |
| Accounting Port: 1813               |   |
| Secondary Server                    |   |
| IP Address : 10 . 10 . 10 . 10      |   |
| Authentication Port: 1814           |   |
| Accounting Port: 1815               |   |
| Secret Key                          |   |
| Save Cancel                         |   |

Figure 3-24 Radius Configuration Screen

- 4. Enter the required settings in the Radius Configuration screen.
- From the Radius Configuration screen select Secret Key. IPScom will display the "Radius Configuration Key" screen (Figure 3-25).

| Key:                        | ] |
|-----------------------------|---|
| Confirm Key :               |   |
| Show Characters Save Cancel |   |

Figure 3-25 Radius Configuration Key Screen

▲ CAUTION: It is very important that the Configuration Key is entered correctly. In the event that it is not entered correctly and Radius is "Enabled" the Radius server will deny access to the unit because the Password will be encrypted in a way that the Radius server can not decrypt it properly.

- 6. Enter the Radius Configuration Key.
- 7. Select **Save**. IPScom will write the Radius Configuration settings to the unit.

#### Enable and Configure RADIUS Security from the HMI

RADIUS Security can also be enabled and configured from the front panel HMI. The settings to enable RADIUS Security are located in the COMMUNICATIONS/Port Settings/Comm Ports Security/Protocol Access menu. The RADIUS configuration settings are located in the COMMUNICATIONS/Port Settings/ Ethernet/Settings menu.

#### **IPsec Configuration from IPScom**

- 1. Start IPScom, then establish communications with the target unit.
- To enable IPsec from IPScom, from the Communication/Setup/Communication Security/ IPSEC Configuration dropdown menu, select Enable. IPScom will display the "IPSec Enable" confirmation screen (Figure 3-26).

| IPSec Enable                                                                                                    |
|----------------------------------------------------------------------------------------------------|
| Access will be changed and the connection will be terminated<br>Select Yes to continue.<br>Select No to cancel and verify your settings. |
| Yes No                                                                                                    |

*Figure 3-26 IPSec Enable Confirmation Screen* 

 To configure IPsec, select IPSEC Configuration/Configure Endpoint. IPScom will display the "Configure Endpoint" (<u>Figure 3-27</u>) screen which allows the user to add, edit, delete, or save IPsec Endpoints.

| Configure Endpoir | nt    |        |              | ×  |
|-------------------|-------|--------|--------------|----|
| Endpoint Name:    |       |        | Add Endpoint |    |
|                   |       |        |              |    |
| Available Endpo   | pints |        |              |    |
|                   |       |        |              |    |
|                   |       |        |              |    |
|                   |       |        |              |    |
|                   |       |        |              |    |
|                   |       |        |              |    |
| Open              | Edit  | Delete | Save Se      | nd |

Figure 3-27 IPsec Configure Endpoint Screen

- Select an available Endpoint from the "Configure Endpoint" screen and then select Edit. IPScom will display the "IPsec General Settings" screen (<u>Figure 3-28</u>) which allows the user to configure IPsec security settings, including IKE (Internet Key Exchange) Policy, IPsec Policy, Policy Lifetimes and Identities.
- 5. Enter the required settings in the IPsec General Settings screen tabs (Figure 3-29 through Figure 3-31).

| ateway Tunnel<br>.ocal<br>.ocal Host IP +     | Mask : 0.0.                                                | 0 . 0 Remote      | GWIP: 0.0.0.0                                                                                                    |
|-----------------------------------------------|------------------------------------------------------------|-------------------|----------------------------------------------------------------------------------------------------|
| Local G                                       | WIP: 0.0.                                                  | 0 . 0<br>Remote 0 | WIP address for each endpoint must be unique                                                                                                    |
| E Policu I Pee                                | c Policy Policy Lifetimes                                  | Identities        |                                                                                                    |
| Exch. Mode :<br>IKE Policy:<br>wthentication: | IKEv2   Preshared Key   Here SHA  SHA 256 Bit  SHA 256 Bit | DHGroup:          | DH Group 1(768 Bit)     DH Group 2(1024Bit)     DH Group 5(1536 Bit)     DH Group 14(2048 Bit)     DH Group 14(2048 Bit)     DH Group 15(3072 Bit)     DH Group 15(3072 Bit)     DH Group 16(4096 Bit) ∨ |

Figure 3-28 IPsec General Settings Screen

| IP Address   | Authentication | Encryption  | Protocol | Remote IP + Mask:                                                             |
|--------------|----------------|-------------|----------|-------------------------------------------------------------------------------|
| 10.10.2.0/15 | SHA            | AES 128 bit | esp      | 10 . 10 . 2 . 0 12                                                            |
| 10.10.2.0/11 | SHA            | AES 128 bit | esp      | Perfect Forward Secrecy                                                       |
| 10.10.2.0/12 | SHA            | AES 128 bit | esp      |                                                                               |
|              |                |             |          | Authentication: SHA 256 Bit<br>SHA 256 Bit<br>SHA 384 Bit<br>SHA 512 Bit Edit |
|              |                |             |          | Encryption: Triple DES<br>AES 128 bit<br>AES 256 bit                          |

Figure 3-29 IPsec General Settings – IPsec Policy Tab

| IKE Policy IPsec Policy Vitetimes Identities             |  |
|----------------------------------------------------------|--|
|                                                          |  |
| IKE Policy LifeTime (Days:Hrs:Mins): 000:00              |  |
| IPsec Policy Life Time (Days:Hrs:Mins:Sec): 000:00:00:00 |  |
|                                                          |  |

Figure 3-30 IPsec General Settings – Policy Lifetimes Tab

| IKE Policy IPsec Policy Policy Lifetimes Identities |                           |
|-----------------------------------------------------|---------------------------|
| Use Fully Qualified Name     O Use IP Address       | O Use Certificates        |
| Fully Qualified Name                                | IP Address                |
| Local Name :                                        | Use Remote GW IP          |
| Remote Name :                                       | Remote IP : 0 . 0 . 0 . 0 |
| Pre-Shared Key :                                    | Pre-Shared Key :          |
| Confirm Pre-Shared Key :                            | Confirm Pre-Shared Key :  |
| Show Characters                                     | Show Characters           |

Figure 3-31 IPsec General Settings – Identities Tab

6. Select **Save All**. IPScom will display an Error Message alerting the user to any required settings which have not been entered (Figure 3-32).

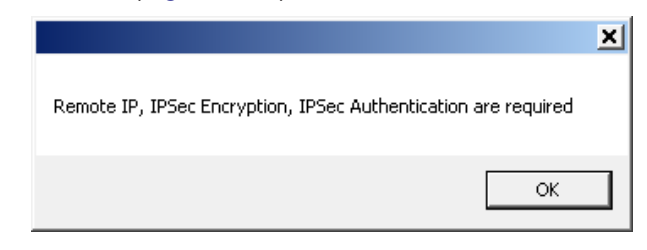

Figure 3-32 IPsec Configuration Error Screen

- 7. If applicable, enter all required settings and select Save All.
- 8. Close the "General Settings" screen and return to the "Configure Endpoint" screen.
- 9. Add and/or edit any additional endpoints and select Save. IPScom will display the "Save As" screen.
- 10. Enter the desired IPsec Configuration filename and select **Save**. IPScom will display a confirmation screen.
- 11. Select **OK**. IPScom will return to the "Configure Endpoint" screen.

**■NOTE:** IPsec configuration files may be sent to the control from the Configure Endpoint screen.

#### Sending the IPsec Configuration File to the Unit

- 1. Start IPScom, then establish communications with the target unit.
- Select Communication/Setup/Communication Security/IPsec Configuration/Send Configuration File from the IPScom tool bar. IPScom will display the "IPsec Configuration File" Open screen.
- 3. Select the file name that contains the IPsec Configuration to be sent to the unit.
- 4. Select Open. IPScom will send the selected file to the target unit.
- 5. IPScom will display a confirmation screen. Select **OK** IPScom will return to the main screen.

#### Retrieving the IPsec Configuration File from the Unit

- 1. Start IPScom, then establish communications with the target unit.
- 2. Select Communication/Setup/Communication Security/IPsec Configuration/Retrieve Configuration File from the IPScom tool bar. IPScom will display the "IPsec File" Save As screen.
- 3. Choose the **Save As** location and enter the desired file name that will contain the IPsec Configuration retrieved from the unit.
- 4. Select **Save**. IPScom will save the (.ifg) file to the selected location and display a confirmation screen.

#### Enable IPsec Security from the HMI

IPsec Security can also be enabled from the front panel HMI. The settings to enable IPsec Security are located in the COMMUNICATIONS/Port Settings/Comm Ports Security/Protocol Access menu.

This Page Left Intentionally Blank

# Legal Information

## Patent

The units described in this manual are covered by U.S. Patents, with other patents pending.

Buyer shall hold harmless and indemnify the Seller, its directors, officers, agents, and employees from any and all costs and expense, damage or loss, resulting from any alleged infringement of United States Letters Patent or rights accruing therefrom or trademarks, whether federal, state, or common law, arising from the Seller's compliance with Buyer's designs, specifications, or instructions.

### Warranty

Seller hereby warrants that the goods which are the subject matter of this contract will be manufactured in a good workmanlike manner and all materials used herein will be new and reasonably suitable for the equipment. Seller warrants that if, during a period of ten years from date of shipment of the equipment, the equipment rendered shall be found by the Buyer to be faulty or shall fail to perform in accordance with Seller's specifications of the product, Seller shall at his expense correct the same, provided, however, that Buyers shall ship the equipment prepaid to Seller's facility. The Seller's responsibility hereunder shall be limited to replacement value of the equipment furnished under this contract.

Seller makes no warranties expressed or implied other than those set out above. Seller specifically excludes the implied warranties of merchantability and fitness for a particular purpose. There are no warranties which extend beyond the description contained herein. In no event shall Seller be liable for consequential, exemplary, or punitive damages of whatever nature.

Any equipment returned for repair must be sent with transportation charges prepaid. The equipment must remain the property of the Buyer. The aforementioned warranties are void if the value of the unit is invoiced to the Seller at the time of return.

# Indemnification

The Seller shall not be liable for any property damages whatsoever or for any loss or damage arising out of, connected with, or resulting from this contract, or from the performance or breach thereof, or from all services covered by or furnished under this contract.

In no event shall the Seller be liable for special, incidental, exemplary, or consequential damages, including but not limited to, loss of profits or revenue, loss of use of the equipment or any associated equipment, cost of capital, cost of purchased power, cost of substitute equipment, facilities or services, downtime costs, or claims or damages of customers or employees of the Buyer for such damages, regardless of whether said claim or damages is based on contract, warranty, tort including negligence, or otherwise.

Under no circumstances shall the Seller be liable for any personal injury whatsoever.

It is agreed that when the equipment furnished hereunder are to be used or performed in connection with any nuclear installation, facility, or activity, Seller shall have no liability for any nuclear damage, personal injury, property damage, or nuclear contamination to any property located at or near the site of the nuclear facility. Buyer agrees to indemnify and hold harmless the Seller against any and all liability associated therewith whatsoever whether based on contract, tort, or otherwise. Nuclear installation or facility means any nuclear reactor and includes the site on which any of the foregoing is located, all operations conducted on such site, and all premises used for such operations.

### Notice:

Any illustrations and descriptions by Beckwith Electric are for the sole purpose of identification.

The drawings and/or specifications enclosed herein are the proprietary property of Beckwith Electric, and are issued in strict confidence; therefore, shall not be used as a basis of reproduction of the apparatus described therein without written permission of Beckwith Electric.

No illustration or description contained herein shall be construed as an express warranty of affirmation, promise, description, or sample, and any and all such express warranties are specifically excluded nor shall such illustration or description imply a warranty that the product is merchantable or fit for a particular purpose. There shall be no warranties which extend beyond those contained in the Beckwith Electric terms of sale. This Page Left Intentionally Blank

#### **BECKWITH ELECTRIC**

6190 118th Avenue North • Largo, Florida 33773-3724 U.S.A. PHONE (727) 544-2326 beckwithelectricsupport@hubbell.com www.beckwithelectric.com ISO 9001:2015